# **OPERATION MANUAL**

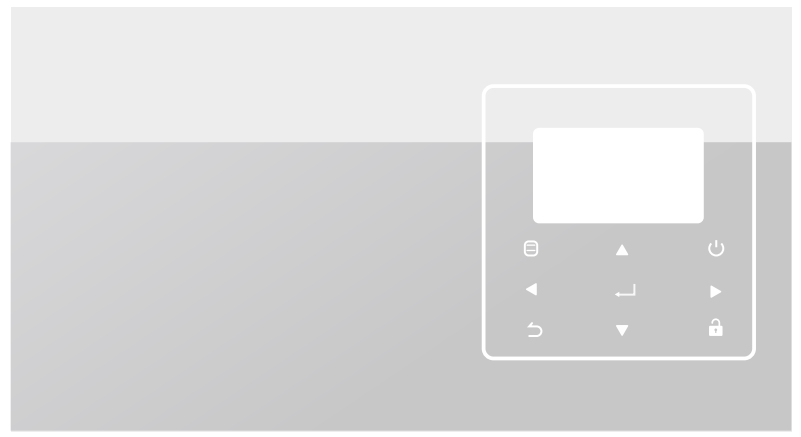

Original instructions.

Please read this manual carefully and keep it for future reference.

All the pictures in this manual are for illustrations purpose only.

# CONTENTS

| 1 | GENERAL SAFETY PRECAUTIONS 01                                                                                                    |
|---|----------------------------------------------------------------------------------------------------|
|   | <ul> <li>1.1 Safety signs 01</li> <li>1.2 Notice to users 01</li> <li>1.3 First power-on setting of wired controller 03</li> <li>1.4 Restore initialization 04</li> </ul>                                                                                                    |
| 2 | OVERVIEW OF WIRED CONTROLLER 05                                                                                                    |
|   | 2.1 Operation interface description                                                                                                    |
| 3 | FUNCTION INTRODUCTION 08                                                                                                    |
|   | <ul> <li>3.1 Unlocking/Locking operation</li> <li>3.2 Power-on/off</li> <li>3.3 Mode setting</li> <li>3.4 Menu setting</li> <li>3.5 User menu</li> <li>3.6 Service menu setting</li> <li>3.7 Project menu setting</li> <li>3.8 Power failure memory function</li> <li>44</li> <li>3.9 Parallel function of wired controller</li> </ul> |

|   | <ul><li>3.10</li><li>3.11</li></ul>           | Upper computer communication function 46<br>Monitor wired controller function 46                                                              |
|---|-----------------------------------------------|----------------------------------------------------------------------------------------------------|
| 4 | ATTAC<br>ERROI                                | CHED TABLE 1:OUTDOOR UNIT 47<br>RS AND PROTECTION CODES                                                                                       |
| 5 | ΑΤΤΑΟ                                         | HED TABLE ABOUT MODBUS                                                                                                    |
|   | <ul><li>5.1</li><li>5.2</li><li>5.3</li></ul> | Communication specification 51<br>Supported function codes and exception 52<br>codes<br>Address mapping in register of wired 53<br>controller |

## **1 GENERAL SAFETY PRECAUTIONS**

- This document is applicable only to the wired controller. Read this document and follow the instructions carefully before operating the wired controller.
- Always observe all the operating instructions.
- Hand these instructions and all other applicable documents to the end user.

# 

Follow the safety precautions in the INSTALLATION MANUAL for the correct use of the heat pump unit.

#### 1.1 Safety signs

Action-related warnings in the document:

# 

It indicates a hazard with a medium level of risk which, if not avoided, could result in death or serious injury.

# Ç NOTE

Additional information.

#### 1.2 Notice to users

If you are not sure how to operate the unit, contact your installer.

- This appliance can be used by children aged from 8 years and above and persons with reduced physical, sensory or mental capabilities or lack of experience and knowledge provided that they have been given supervision or instruction concerning the use of the appliance in a safe way and understand the hazards involved. Children shall not play with the appliance. Cleaning and maintenance shall not be made by children without supervision.
- The unit is marked with the following symbol:

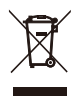

This means that electrical and electronic products may not be mixed with unsorted household waste. Do not try to dismantle the system yourself. The dismantling of the system and the treatment of the refrigerant, oil and other parts must be done by an authorized installer and must comply with applicable legislation.

The unit must be treated at a specialized treatment facility for reuse, recycling and recovery. By ensuring this product is disposed of correctly, you will help to prevent potential negative consequences for the environment and human health. For more information, contact your installer or local authority.

Working conditions of the wired controller.

#### 1.3 First power-on setting of wired controller

When the controller is powered on for the first time, the following page appears on the screen. The user needs to press " ▲ "" ▼ "
 " < "" ▶" to select the display language and click " ← ".</li>

| ENGLISH   | FRANÇAIS  | ESPAÑOL   |  |
|-----------|-----------|-----------|--|
| PORTUGUÊS | ITALIANO  | DEUTSCH   |  |
| ROMÂNĂ    | БЪЛГАРСКИ | E/\/HNIKA |  |
| POLSKI    | 中文        |           |  |
| OK        |           | \$ ₽      |  |

| MODBUS ADDRESS     |   | 1   | #   |
|--------------------|---|-----|-----|
| MODBUS ENABLE      |   | NO  |     |
| CONTROL ENABLE     | ٩ | YES | •   |
| CONTROLLER ADDRESS | 4 | 0   | ▶ # |
| SETTING ADDRESS    |   |     |     |

 After setting SETTING ADDRESS, click" ← " to enter GENERAL SETTING. Then after setting GENERAL SETTING, click " ← ".

| GENERAL SETTING |          |  |  |
|-----------------|----------|--|--|
| YEAR            | ◆ 2020 ▶ |  |  |
| MONTH           | ▲ 12 ▶   |  |  |
| DAY             | • 10 ▶   |  |  |
| 12-24HOUR       | • 12 ▶   |  |  |
| HOUR            | • 10 ▶   |  |  |
| OK 1/3          | \$ ↔     |  |  |

| GENERAL SETTING |     |     |       |   |
|-----------------|-----|-----|-------|---|
| MINUTE          |     | •   | 55    |   |
| AMPM            |     | 4   | AM    |   |
| LANGUAGE        |     | <₽E | NGLIS | ÷ |
| BACKLIGHT       |     | •   | 20    |   |
| OFF DELAY(s)    |     |     |       |   |
| OK              | 2/3 |     | ÷     | 0 |

| GENERAL    | SETT | ING |    |   |
|------------|------|-----|----|---|
| UNIT SETTI | NG   | •   | S1 | • |
| BUZZER     |      | •   | NO |   |
|            |      |     |    |   |
|            |      |     |    |   |
|            |      |     |    |   |
| OK         | 3/3  |     | ¢  | 0 |

### 1.4 Restore initialization

If the user accidentally sets the display language of the wired controller to a language that the user does not know, the following three steps can be used to restore the wired controller to the factory setting and reset the display language:

1)Power off the wireline controller and power it on again. Press and hold  $\equiv$  +  $\supset$  + a to enter the following page within 60 seconds.

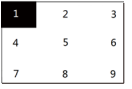

2)Press the buttons from left to right, from top to bottom, click  $\Box$ ->  $\blacktriangle$  ->  $\cup$ ->... Turn on 1, 2, 3, 4, 5, 6, 7, 8 and 9, wait for 100 % initialization, and enter the FCT page. After entering the FCT page, the version number is displayed. All set parameters of the equipment are reset to the default parameters, and saved. The timing settings and fault records are cleared. The equipment returns to the factory state. (exit FCT after power on again).

3)Follow the steps of first power-on setting of the wired controller.

# 2 OVERVIEW OF WIRED CONTROLLER

Basic using conditions:

1)Power range: power input: AC 8 V to 12 V;

2)Operating temperature: -20 °C to 60 °C;

Operating humidity: RH40 % to RH90 %;

Where: HP—HEAT PUMP;

CO-ONLY COOLING;

FC—FREE COOLING.

It's a general manual. The functions of different models are different. The wired controller automatically recognizes and hides irrelevant interfaces. Please set and inquire related parameters according to the outunit model.

#### 2.1 Operation interface description

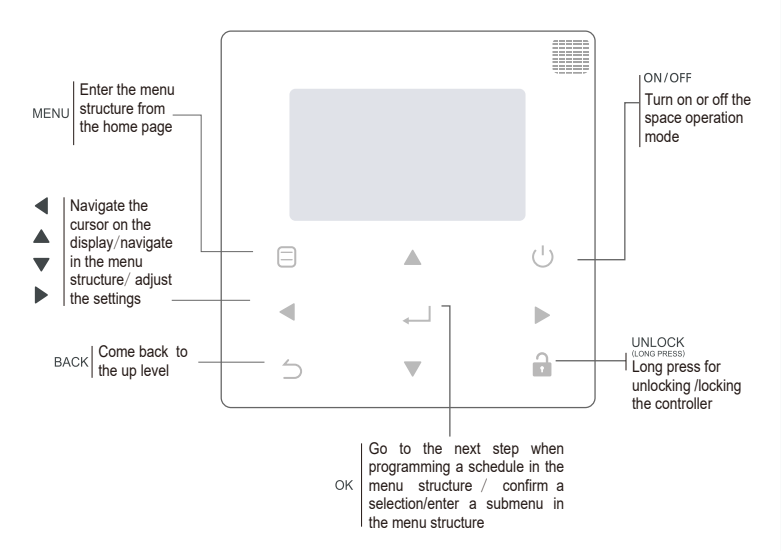

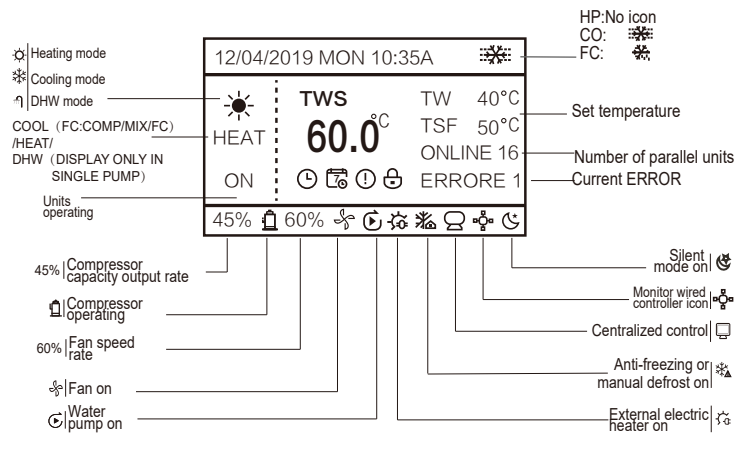

TWS/T5S: setting temperature

TW: total outlet water temperature

T5: tank temperature

TSF: safe temperature

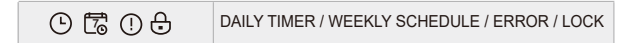

# **3 FUNCTION INTRODUCTION**

Power on for the first time or restore factory settings, you need to preset: SETTING ADDRESS and GENERAL SETTING. Click "

#### 3.1 Unlocking/locking operation

When the wired controller is locked, press and hold the "  $\widehat{\mathbf{a}}$  " button for 3 s to unlock it. Then the lock icon is not displayed and the wired controller can be operated.

When the wired controller is unlocked. press and hold the " button for 3 s to unlock it. Then the lock icon is displayed and the wired controller cannot be operated. When there is no operation for continuous 60 s on any page, the wired controller returns to the home page and automatically locks, displaying the lock icon.

### **Q NOTE**

It can only be locked by long pressing the " a " button for 3 s under the main page, and it is invalid under the " = " page.

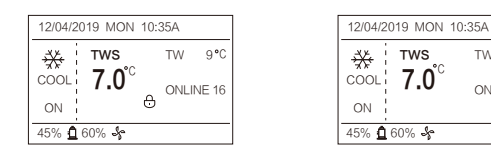

#### 3.2 Power-on/off

When the wired controller is unlocked and the unit is on, "也"can be pressed to power off the unit under the home page only. And it can be pressed to power on the unit when the unit is off.

TW 9°C

ONLINE 16

In the unlocked state, the set temperature can be adjusted by pressing "  $\blacktriangle$  " "  $\checkmark$  " button. And you need to Press " button to confirm after setting. It's invalid without confirmation within 5 s.

|              | LOCK                                                                                                | UNLOCK: ON                                                                                                    | UNLOCK: OFF                                                                                                    |
|--------------|----------------------------------------------------------------------------------------------------|----------------------------------------------------------------------------------------------------|----------------------------------------------------------------------------------------------------|
| HP-COOLING   | 12/04/2019 MON 10:35A<br>TWS TW 9*C<br>COOL<br>7.0°C<br>ONLINE 16<br>ON<br>45% ₫ 60% ♣              | 12/04/2019 MON 10:35A<br>TWS TW 9°C<br>COOL 7.0° ONLINE 16<br>ON<br>45% ₫ 60% ♣                                                                                                    | 12/04/2019 MON 10:35A<br>TWS TW 9°C<br>COOL 7.0° ONLINE 16                                                                                                |
| CO-COOLING   | 12/04/2019 MON 10:35A<br>★ TWS TW 9°C<br>COOL 7.0° TSF 5°C<br>ONLINE 16<br>0N<br>45% 060% &         | 12/04/2019 MON 10:35A         ₩           ₩         TWS         TW         9 °C           COOL         7.0°         TSF         5°C           ON         ONLINE 16         ONLINE 16           45%         06% &         ONLINE 16                                                                                                    | 1204/2019 MON 10:35A ₩<br>TWS TW 9 °C<br>COOL 7.0° TSF 5 °C<br>ONLINE 16                                                                                  |
| FC-COOLING   | 1204/2019 MON 10.35A         **           ************************************                      | 12/04/2019 MON 10:35A ♣<br>★ TWS TW 9°C<br>COMP 7.0° TSF 5°C<br>ON .<br>45% 0 60% &                                                                                                    | 12042019 MON 10.35A **<br>ТWS ТW 9°С<br>СОМР<br>7.0° ТSF 5°С<br>ОNULINE 16                                                                                |
| HP-HEATING   | 12/04/2019 MON 10:35A<br><b>★ TWS</b> TW 40°C<br>HEAT<br>55.0 ONLINE 16<br>ON<br>45% <b>0</b> 60% & | 12/04/2019 MON 10:35A<br>★ TWS TW 40*C<br>HEAT 55.0 ONLINE 16<br>ON<br>45% ₫ 60% &                                                                                                    | 12/04/2019 MON 10:35A<br><b>*</b> TWS TW 40°C<br>HEAT 55.0 ONLINE 16                                                                                      |
| HP-HOT WATER | 12/04/2019 MON 10:35A<br>T5 40°C<br>DHW 60.0 ONLINE 16<br>ON 60% & ONLINE 16                        | 12/04/2019 MON 10:35A           Image: Test of the second second | 12/04/2019 MON 10:35A         €           TISS         T5         40°C           DHW         60.0         ONLINE 16           45%         0 60%         8 |

#### 3.3 Mode setting

In Unlock mode, Press "⊟" button to enter the menu setting interface, Press "▼" and "▲" buttons to select "MODE" and set a mode, and Press " → " button as shown in the above figure to access the submenu (mode setting). As shown below: three modes available.

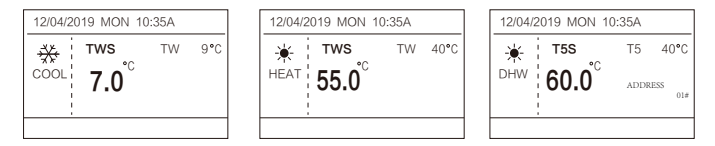

Cycle: Cooling-->Heating-->DHW-->Cooling. Skip the mode cycle when there is no corresponding mode. The DHW mode is divided into single pump (no need to select the address) and multiple pumps (need to select address 00-15, and the address of the unit without DHW function is directly skipped).

Only Tws/T5 s and address can be set in cooling heating and DHW mode. Tw/T5 can only be displayed but not be set. DHW can only be power on/off under the MODE setting. The detailed steps are as follows: Enable the DHW function from Service Menu-->Enable the DHW from User Menu-->Define the Priority of DHW from User-->Activate the DHW function from Mode Menu.

HP-Cooling setting range lower limit is subject to the low water outlet control setting under SERVICE MENU. CO/FC-Cooling setting range lower limit is subject to the lowest outlet water temperature set by antifreeze ratio under PROJECT MENU.

# **NOTE**

When Tsafe is set below 5  $^{\circ}$  C /41  $^{\circ}$  F, antifreeze must be added to the antifreeze system and the following requirements must be met:

- Use 30 % ethylene glycol antifreeze system or other antifreeze system similar to the freezing point;
- The freezing point temperature of the antifreeze solution must be less than the coldest local temperature minus 5.5  $^\circ C$  /9.9  $^\circ F$

Press "  $\hightarrow$  " to save the settings after setting and back to homepage. Or press "  $\hightarrow$  " to back. When there is no operation for continuous 60 s, it will save the settings and back to homepage.

#### 3.4 Menu setting

|    | MODE         |   |
|----|--------------|---|
|    | USER MENU    |   |
|    | SERVICE MENU |   |
|    | PROJECT MENU | 1 |
| OK | E            |   |

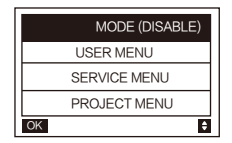

The default selection is "MODE" and choose the menu you need by pressing " $\blacktriangle \lor$ ". Press ", "to enter its submenu or back to homeage by ". Back to homepage if there is no operation for 60 s under menu page.

# **₽NOTE**

The mode menu is invalid when the unit is controlled by modbus or host computer and display as above.

#### 3.5 User menu

Select "USER MENU" to enter the user menu. The interface display is as follows:

| USER MENU       |
|-----------------|
| QUERY           |
| TIMER           |
| GENERAL SETTING |
| DOUBLE SETPOINT |
| OK 1/2 <b>♦</b> |

| USER MENU           |
|---------------------|
| SNOW-BLOWING SWITCH |
| SILENT SWITCH       |
| DHW SWITCH          |
| WATER COIL CONTROL  |
| OK 2/2 🕏            |

Users choose functions by "▲ ▼".

Select "QUERY" in the "USER MENU" interface to access the query function. The interface display and operation are as follows:

| QUERY                |
|----------------------|
| STATE QUERY          |
| TEMP QUERY           |
| HISTORY ERRORS QUERY |
|                      |
| OK 🗧                 |

State query

Select "STATE QUERY" and press ", Display as follows:

| STATE QUERY     |         |
|-----------------|---------|
| SELECT ADDESS   | I1 ► #  |
| OPERATION STATE | STANDBY |
| RUNNING MODE    | COOL    |
| CURREN SLIENT   | NIGHT   |
| MODE            | SILENT1 |
| BACK            | •       |

Select address by pressing " $\blacktriangleleft$ ", " $\triangleright$ " to view the status of the unit at that address.

Back to upper menu by "  $\supset$  ".

# Temp query Select "TEMP QUERY" and press"← ". Display as follows:

| TEMP QUERY             |        |
|------------------------|--------|
| SELECT ADDESS          | I1 ► # |
| INLET WATER TEMP       | 25℃    |
| OUTLET WATER TEMP      | 25℃    |
| TOTAL OUTWATER<br>TEMP | 25℃    |
| AMBIENT TEMP           | 25℃    |
| BACK                   | •      |

Select address by pressing " $\blacktriangleleft$ ", " $\blacktriangleright$ " to view the temperature of the unit at that address. Back to upper menu by "  $\supset$  ".

History errors query

Select "HISTORY ERRORS QUERY" and press", J ". Display as follows:

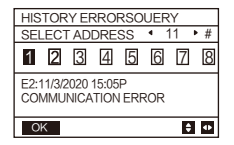

Select address by pressing " $\blacktriangleleft$ ", "  $\blacktriangleright$  "to view the history errors of the unit at that address. Press " $\blacktriangle$ " " $\blacktriangledown$ " to choose the history error that you want and the number of errors that can be viewed is 16.

Timer setting Select "TIMER" and press", Display as follows:

| TIMER           |   |
|-----------------|---|
| DAILY TIMER     |   |
| WEEKLY SCHEDULE |   |
|                 |   |
|                 |   |
| OK              | ¢ |

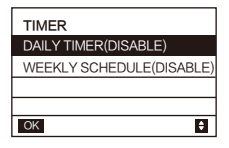

### 

After MODBUS control and the remote control of the external machine are used, the daily and weekly time settings of the wired controller are invalid, and users cannot enter the timing menu for setting.

When MODBUS control and the remote control of the external machine are invalid. Select "DAILY TIMER" and press "
— ". Display as follows:

| DAILY TIMER |                                 |
|-------------|---------------------------------|
| TIMER       | I ► #                           |
| ACT         | <ul> <li>● 0FF ▶</li> </ul>     |
| TIME ON     | <ul> <li>■ 10:00 ► A</li> </ul> |
| TIME OFF    | <ul> <li>4 10:00 ► A</li> </ul> |
| MODE        | <ul> <li>HEAT ►</li> </ul>      |
| OK 1/2      | \$ ₽                            |

| DAILY TIMER |         |
|-------------|---------|
| TWS         | 40 ▶ ℃  |
| SILENT MODE | NIGHT   |
|             | SILENT1 |
|             |         |
|             |         |
| OK 2/2      | \$ ↔    |

Only one setting is enabled between "DAILY TIMER" and "WEEKLY SCHEDULE". If any of the pattern in "WEEKLY SCHEDULE" is set to ON, "DAILY TIMER" is disabled. "DAILY TIMER" can be set across days, but "WEEKLY SCHEDULE" can't.Users can set up to two timers, and set the ON or OFF time (set the interval of time to 10 minutes) < operation mode(there are heating, cooling and DHW modes for single pump; only cooling and heating modes can be selected for multiple pumps, and it cannot be set as DHW mode ) and temperature setting for each segment of timer. It's invalid if the ON and OFF time are same. Display as follows:

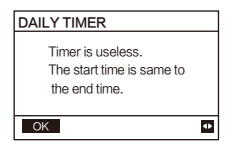

Operating Introduction:

Press "▲" "▼" to select TIMER, ACT, TIME ON, TIME OFF, MODE, TWS or SILENT MODE. When the cursor stays at "TIMER ", press "◀" and "▶" to select "TIMER 1" or "TIMER 2". When it stays at other items, we can also use " ◀", " ▶"to adjust corresponding settings. After setting, press " ↓ " to confirm saving, or press "⊖" to cancel setting and return to the previous interface.

If Time1 T.ON is set the same as Time1 T.OFF, then the setting is invalid, the ACT option for the timer of this segment jumps to "OFF", the setting of Timer2 is the same as that of Timer1, and the timing interval of Time2 can cross with that of Time1.

For example, if Timer1 T.ON is set to 12:00 and Timer1 T.OFF is set to 15:00, then the values of Timer2 T.ON and Time2 T.OFF can be set in the range of 12:00-15:00. If the time interval crosses, the machine will be powered on at the time T.ON which is set in Timer1 or Timer2, and will be powered off at the time T.OFF which is set in Timer1 or Timer2.

After the daily timer function setting is enabled, there will be corresponding prompts displayed on the homepage.

When two timers overlap, the second setting takes precedence.

Weekly schedule setting:

Select "WEEKLY SCHEDULE" and press "  $\checkmark$  ". Display as follows:

| WEEKLY SCHEDU   | ILE                       | MONDAY TIME | R  |                                 | MONDAY TIMER |         |
|-----------------|---------------------------|-------------|----|---------------------------------|--------------|---------|
| WEEKLY SCHEDULE | MON                       | TIMER       |    | I ► #                           | TWS          | • 40 ▶℃ |
| WEEKLY SWITCH   | <ul> <li>OFF ▶</li> </ul> | ACT         |    | ● 0FF ▶                         | SILENT MODE  | INIGHT  |
|                 |                           | TIME ON     |    | <ul> <li>4 10:00 ► A</li> </ul> |              | SILENT1 |
|                 |                           | TIME OFF    |    | <ul> <li>10:00 ► A</li> </ul>   |              |         |
|                 |                           | MODE        |    | HEAT •                          |              |         |
| OK              | <b>≑</b> •                | OK 1/       | 12 | <b>≑</b> •                      | OK 2/2       | \$ 4    |

Press "▲" and "▼" buttons to select "WEEKLY SCHEDULE" or "WEEKLY SWITCH". And press "◄"or" ▶"buttons to select Monday to Sunday.

 that day.

There can be up to 2 timings in a day of weekly timing, and each timing needs to be set on and off time (set interval is 10 minutes). Operating Introduction:

Press "**A**" and "**V**" to select "WEEKLY SCHEDULE". Select the day you need by "**4**" or "**b**", and press" **-** <sup>J</sup>" to enter it. Then you can switch between TIMER, ACT, TIME ON, TIME OFF, MODE, TWS and SILENT MODE by "**A**" and "**V**". Refer to the operating introduction of "DAILY TIMER".

General setting:

Select "GENERAL SETTING" and press" → ". Display as follows:

| GENERAL SETTING |     |                        |      | GENERAL SETTING |     |      | GENERAL | SETTIN   | ١G         |     |   |    |    |
|-----------------|-----|------------------------|------|-----------------|-----|------|---------|----------|------------|-----|---|----|----|
| YEAR            |     | ▲ 2020                 | )•   | MINUTE          |     | 4    | 55      |          | UNIT SETTI | NG  | 4 | S1 |    |
| MONTH           |     | <ul> <li>12</li> </ul> |      | AMPM            |     | 4    | AM      |          | BUZZER     |     | 4 | NO | •  |
| DAY             |     | <ul> <li>10</li> </ul> | •    | LANGUAGE        |     | I €I | VGLIS   | H₽       |            |     |   |    |    |
| 12-24HOUR       |     | <ul> <li>12</li> </ul> | •    | BACKLIGHT       |     | 4    | 20      |          |            |     |   |    |    |
| HOUR            |     | <ul> <li>10</li> </ul> | •    | OFF DELAY(s     | )   |      |         |          |            |     |   |    |    |
| OK              | 1/3 |                        | \$ ₽ | ОК              | 2/3 |      | ¢       | <b>4</b> | OK         | 3/3 |   | ¢  | 4Þ |

Press " $\blacktriangle$ " and " $\triangledown$ " to select the date, time, time format, language, unit setting and buzzer to be set. Adjust their parameters by " $\triangleleft$ " or " $\triangleright$ ", and press " $\downarrow$ " to save. The backlight time setting range is 10-1200 s, the default is 60 s, and each adjustment is 10 s.

Back to previous page by " $\bigcirc$ " after setting.

**Double Setpoint** 

Select "DOUBLE SETPOINT" and press", J". Display as follows:

| DOUBLE SETPOINT |    |       |      |  |  |
|-----------------|----|-------|------|--|--|
| DOUBLE SETPOINT | ٩[ | DISAE | BLE► |  |  |
| SETPOINT COOL_1 | ٠  | 16    | • °C |  |  |
| SETPOINT COOL_2 | ٠  | 20    | ▶ °C |  |  |
| SETPOINT HEAT_1 | 4  | 16    | ▶ °C |  |  |
| SETPOINT HEAT_2 | ٠  | 25    | • ℃  |  |  |
| OK              |    |       | \$ ↔ |  |  |

Press " $\blacktriangle$ " and " $\blacktriangledown$ " to select items and " $\triangleleft$ " or "  $\blacktriangleright$ " to adjust parameters.

the lower limit of the set range of HP refrigeration is subject to the low water outlet control set under SERVICE MENU, and the lower limit set for CO/FC refrigeration is subject to the minimum water outlet set under the antifreeze ratio set under PROJECT MENU.

Snow-Blowing switch

| SNOW-BLOWING SWITCH          |   |
|------------------------------|---|
| SNOW-BLOWING SWITCH<br>YES 🗘 |   |
| ОК                           | • |

Press "▲" and "▼" to select "YES" or "NO" and press", "I to confirm. "YES" means the function is valid, "NO" means invalid.

# **₽NOTE**

Some models do not have this function. Please refer to the instructions of the outdoor machine for whether they have anti-snow control function.

Silent mode:

Select "SILENT SWITCH" and press"← ". Display as follows:

| SILENT SWITCH  |         |
|----------------|---------|
| SELECT SILENT  | INIGHT. |
|                | SILENT1 |
| CURRENT SILENT | NIGHT   |
|                | SILENT1 |
|                |         |
| OK             | ŧ       |

Press "▲" and "▼" to select "SELECT SILENT ", press" ◀ "or " ▶"to select the mode you need (7 types: NIGHT SILENT1-4, STANDARD, SILENT and SUPER SILENT), and press "↓" to save. Users can check whether it is the mode they want here and press ") " to back if there is no problem. Once the silent mode turned on, in homepage light up.

| NIGHT SILENT 1 | 6/10h |
|----------------|-------|
| NIGHT SILENT 2 | 6/12h |
| NIGHT SILENT 3 | 8/10h |
| NIGHT SILENT 4 | 8/12h |
|                |       |

#### DHW SWITCH

Press "▲" and "▼" to select "DHW SWITCH" under "USER MENU" page and press "←". Display as follows for single heat pump mode or multiple heat pumps mode:

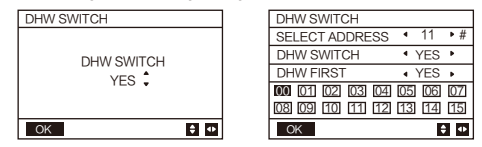

Press "▲" and "▼" to switch between SELECT ADDRESS, DHW SWITCH and DHW FIRST. Then press"◀ "or "▶"to adjust parameters.

Only when DHW SWITCH selects YES, the following can be set.

## 

DHW SWITCH is only available for custom made DHW models. DHW SWITCH is displayed only when enable the DHW function from Service Menu. Water Coil Control.

Water Coil Control

Press "▲" and "▼" to select "WATER COIL CONTROL" and press "↓".

Display as follows for single heat pump mode or multiple heat pumps mode:

| WATER COIL CONTROL |        |  |  |  |  |
|--------------------|--------|--|--|--|--|
| COIL CONTROL       | AUTO ► |  |  |  |  |
|                    |        |  |  |  |  |
|                    |        |  |  |  |  |
|                    |        |  |  |  |  |
| OK •               |        |  |  |  |  |

Press "▲" and "▼" to select "COIL CONTROL" and press "◀" or " ▶" to select control mode:

AUTO (automatically control), MANUALON (with water coil), MANUALOFF (without water coil). Press "—" to save. Press "—" to exit this page.

### 

Water Coil Control is only applicable to FC models.

#### 3.6 Service menu setting

Password input: Please contact us Select "SERVICE MENU" and press "←". The screen prompts for a password, as shown in the figure below:

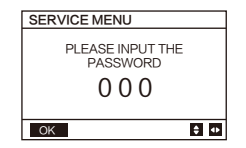

Press " $\blacktriangle$ " and " $\lor$ " buttons to change the number to enter, and Press " $\blacktriangleleft$ " and " $\triangleright$ " buttons to change the bit code to enter. After the number is entered, the display is not changed. After entering the password, Press " $\underset{\leftarrow}{}$ " button to enter the interface or Press " $\bigcirc$ " button to go back to the previous interface.

Display as follows if the input is incorrect:

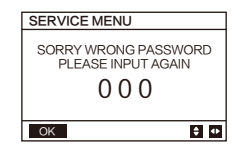

Enter setting page as follows if the input is correct:

| SERVICE MENU         | SERVICE MENU             | SERVICE MENU         |
|----------------------|--------------------------|----------------------|
| STATE QUERY          | TMEPERATURE COMPENSATION | VACUUM SWITCH        |
| CLEAR HISTORY ERRORS | PUMP CONTROL             | ENERGY SAVING SWITCH |
| SETTING ADDRESS      | MANUAL DEFROST           | DHW ENABLE           |
| HEAT CONTROL         | LOW OUTLET WATER CONTROL | FACTORY DATA RESET   |
| ОК 1/3 🕈             | OK 2/3                   | OK 3/3 ♦             |

State query

Press "▲" or "▼" to select "STATE QUERY" under "SERVICE MENU" page. Then press "↓" to enter submenu.

| STATE QUERY    |                            | STATE QUERY        |          | STATE QUERY           |          |  |
|----------------|----------------------------|--------------------|----------|-----------------------|----------|--|
| SELECT ADDRESS | <ul> <li>07 ▶ #</li> </ul> | H-P PRESSURE       | 3.83 MPa | TZ TEMP               | -20℃     |  |
| ODU MODEL      | 130 kW                     | L-P PRESSURE       | 1.00 MPa | T3 TEMP               | -20℃     |  |
| COMP FREQUENCE | 50 Hz                      | TP1 DISCHARGE TEMP | 30 ℃     | T4 TEMP               | -20℃     |  |
| COMP1 CURRENT  | 20 A                       | TP2 DISCHARGE TEMP | 30 ℃     | T6A TEMP              | 40℃      |  |
| COMP2 CURRENT  | 20 A                       | TH SUCTION TEMP    | -20 ℃    | T6B TEMP              | 40°C     |  |
| BACK           | \$ ₽                       | OK 2/9             | ŧ        | BACK 3/9              | ¢        |  |
| STATE QUERY    |                            | STATE QUERY        |          | STATE QUERY           |          |  |
| TFIN1 TEMP     | ℃ 00                       | FAN1 SPEED         | 850 RPM  | EXVC                  | 1800P    |  |
| TFIN2 TEMP     | ℃ 00                       | FAN2 SPEED         | 850 RPM  | Twi TEMP              | 30℃      |  |
| TDSH           | 30 °C                      | FAN3 SPEED         | 850 RPM  | Two TEMP              | 30°C     |  |
| TSSH           | 15 °C                      | EXVA               | 1800 P   | Tw TEMP               | 30°C     |  |
| TCSH           | 15 °C                      | EXV B              | 1800 P   | TAF1 TEMP             | 30℃      |  |
| BACK 4/9       | ŧ                          | BACK 5/9           | ŧ        | BACK 6/9              | ¢        |  |
| STATE OUERV    |                            | STATE OUERY        |          | STATE OUERY           |          |  |
| TAF2 TEMP      | 30 °C                      | COMP TIME          | 65535 H  | 25 H DEEROSTING STATE |          |  |
| T5 TEMP        | 20 °C                      | EIX PLIMP TIME     | 65535 H  | 00 01 02 03 04        | 05 06 07 |  |
| COMP TIME1     | 120 MIN                    | INV PUMP TIME      | 65535 H  | 08 09 10 11 12        | 13 14 15 |  |
| COMP TIME?     | 120 MIN                    | ODU SOFTWARE       | V45      | E2 SOFTWARE V45       |          |  |
| COMP TIME3     | 120 MIN                    | HMI SOFTWARE       | V45      | END                   |          |  |
| BACK 7/9       | ŧ                          | BACK 8/9           | Ð        | ОК 9/9                | \$ ↔     |  |

Press "  $\triangleleft$ " or "  $\triangleright$ " to select the address of module to view (the offline address is skipped automatically). There are 9 pages and 41 state values. Press " $\blacktriangle$ " or " $\checkmark$ " buttons to select the different page.

Clear history errors:

Press "▲" or "▼" to select "CLEAR HISTORY ERRORS" and confirm by "←".

| SERVICE MENU        | CLEAR HISTORY ERRORS      |
|---------------------|---------------------------|
| STATE QUERY         | CLEAR UNIT HISTORY ERRORS |
| CLEAR HISTORY ERROR | CLEAR ALL HISTORY ERRORS  |
| SETTING ADDRESS     | CLEAR LOCK ERROR          |
| HEAT CONTROL        | CLEAR RUN TIME            |
| OK 1/3 \$           | ОК 🗧                      |

Press "▲" or "▼" to select "CLEAR UNIT HISTORY ERRORS" and press "↓" to confirm.

Display as follows:

| CLEAR UNIT HIS ERRS |         |  |  |
|---------------------|---------|--|--|
| SELECT ADDRESS      | 4 07 ▶  |  |  |
| DO YOU WANT TO      | I YES ▶ |  |  |
| CLEAR?              |         |  |  |
|                     |         |  |  |
|                     |         |  |  |
| OK                  | \$ ₽    |  |  |

Press"▲" or "▼" to select "SELECT ADDRESS" and press "◀"or "▶"to select address value.

Press "▲" or "▼" to select clear or not, and press "◀" or "▶"to select YES or NO, and press "↓" to confirm.

Press"▲" or "▼" to select "CLEAR ALL HIS ERRS" and press ", " to confirm. Display as follows:

| CLEAR ALL HIS ERRS |         |  |
|--------------------|---------|--|
| DO YOU WANT TO     | I YES ► |  |
| CLEAR?             |         |  |
|                    |         |  |
|                    |         |  |
|                    |         |  |
| OK                 | 40      |  |

Press"▲" or "▼" to select "CLEAR LOCK ERROR" and press "←J"to confirm. Display as follows:

| CLEAR LOCK ERR |                           |  |  |
|----------------|---------------------------|--|--|
| DO YOU WANT TO | <ul> <li>YES ▶</li> </ul> |  |  |
| CLEAR?         |                           |  |  |
|                |                           |  |  |
|                |                           |  |  |
|                |                           |  |  |
| OK             | •                         |  |  |

press "◀" or "▶" to select YES or NO, and press "↓ " to confirm. Press"▲" or "▼" to select "CLEAR RUN TIME" and press "↓ " to confirm. Display as follows:

| CLEAR RUN TIME       |   |    |                |  |
|----------------------|---|----|----------------|--|
| SELECT ADDRESS       | ٠ | 07 | ٣              |  |
| CLEAR COMP TIME?     | ۰ | NO | ۶.             |  |
| CLEAR FIX PUMP TIME? | ٠ | NO | ٣              |  |
| CLEAR INV PUMP TIME? | ٠ | NO | ٣              |  |
|                      |   |    |                |  |
| OK                   |   | 1  | <del>;</del> • |  |

Press "▲" or "▼" to select "SELECT ADDRESS", press "◀" or "▶" to select address value.

Press "▲" or "▼" to select clear or not, and press "◀" or "▶" to select YES or NO, and press "← " to confirm.

Setting address :

| SERVICE MENU        | SETTING ADDRES | ŝS |
|---------------------|----------------|----|
| STATE OUERY         | CONTROLLER     | 4  |
| CLEAR HISTORY ERROR | CONTROL ENABEL | 4  |
| SETTING ADDRESS     | MODBUS ENABLE  | 4  |
| HEAT CONTROL        | MODBUS ADDRESS | ٩  |
| OK 1/3 🗘            | OK             |    |

FR I 10 ▶ # ENABEL • NO • ENABLE • NO • DDRESS • 10 • # **\$** ••

Press "▲" or "▼" to select item and press "◀" or " ▶" to set value. Then press " $\_$ " to confirm and " $\frown$ " to back.

Heat control

HEAT1 means pipe electric heating in cooling/heating mode. HEAT2 means tank electric heating in DHW mode.

Press "▲" or "▼" to select "HEAT CONTROL" under "SERVICE MENU" page. Press "," and enter submenu.

| SERVICE MENU        | HEAT CONTROL      |
|---------------------|-------------------|
| STATE QUERY         | HEAT1             |
| CLEAR HISTORY ERROR | HEAT2             |
| SETTING ADDRESS     |                   |
| HEAT CONTROL        | FORGED HEATZ OPEN |
| OK 1/3 🗘            | OK 🗧              |

Press "▲" or "▼" to select item to be set. Press" → "and enter submenu.

| HEAT1            |   |    |              |
|------------------|---|----|--------------|
| HEAT1 ENABLE     | 4 | NO | •            |
| TEMP-AUXHEAT1-ON | 4 | 07 | • ℃          |
| TW.HEAT1-ON      | ٩ | 25 | ۴℃           |
| TW.HEAT1-OFF     |   | 45 | • °C         |
| DTW-HEAT1-ON     | 4 | 2  | € ℃          |
| OK 1/2           |   |    | <b>\$</b> •• |

| HEAT1             |            |
|-------------------|------------|
| T-HEAT1-DELAY     | ◀ 30 ▶ MIN |
| T4-HEATPUMP-OFF1  | -30.0 ℃    |
| FORCEO-HEAT1-OPEN | NO         |
|                   |            |
|                   |            |
| OK 2/2            | ÷ •        |

| HEAT2             |   |     |       |
|-------------------|---|-----|-------|
| ALL HEAT2 DISABLE | 4 | YES | Þ     |
| SELECT ADDRESS    | ٠ | 10  | • #   |
| HEAT2-ENABLE      | 4 | NO  | •     |
| T-HEAT2-DELAY     | 4 | 190 | ► MIN |
| DT5-HEAT2-OFF     | 4 | 10  | €℃    |
| OK 1/2            |   | E   | •     |

| HEAT2                    | FORCED HEAT2 OPEN         |
|--------------------------|---------------------------|
| T4-HEAT2-ON 		 10 	 ℃    | SELECTED ADDRESS < 10 + # |
| T4-HEATPUMP-OFF2 -30.0 ℃ | FORCED HEAT2 OPEN   NO    |
|                          |                           |
| 00 01 02 03 04 05 06 07  | 00 01 02 03 04 05 06 07   |
| 08 09 10 11 12 13 14 15  | 08 09 10 11 12 13 14 15   |
| ОК 2/2 🗘 🕈               | ОК 🗘 🕈                    |

Press "▲" or "▼" to select item and press "◀" or " ▶" to set value. Then press "↓" to confirm and "△" to back.

Temperature Compensation:

Press "▲" or "▼" to select "TEMPERATURE COMPENSATION" under "SERVICE MENU" page. Press "↓" and enter submenu.

|                          |  | TEMP COMPENSATION |                         |     |  | TEMP COMPENSATION |                              |  |
|--------------------------|--|-------------------|-------------------------|-----|--|-------------------|------------------------------|--|
| SERVICE MENO             |  | COOL MODE ENABLE  | <ul> <li>YES</li> </ul> | ۰°C |  | HEAT MODE ENABLE  | <ul> <li>YES ▶ °C</li> </ul> |  |
| IMEPERATURE COMPENSATION |  | T4 COOL-1         | <ul> <li>15</li> </ul>  | •°C |  | T4 HEAT-1         | • 15 •℃                      |  |
| PUMP CONTROL             |  | T4 COOL-2         | • 08                    | •℃  |  | T4 HEAT-2         | • 08 ▶°C                     |  |
| MANUAL DEFROST           |  | OFFSET-C          | <ul> <li>10</li> </ul>  | •℃  |  | OFFSET-H          | • 10 ▶℃                      |  |
| LOW OUTLET WATER CONTROL |  |                   |                         |     |  |                   |                              |  |
| OK 2/3                   |  | OK 1/2            | 1                       | ÷ • |  | OK 2/2            | \$ ↔                         |  |

Press " $\blacktriangle$ " or " $\blacktriangledown$ " to select item and press " $\blacktriangleleft$ " or "  $\triangleright$ " to set value. Then press " $\checkmark$ " to confirm.

| SERVICE MENU             |
|--------------------------|
| TMEPERATURE COMPENSATION |
| PUMP CONTROL             |
| MANUAL DEFROST           |
| LOW OUTLET WATER CONTROL |
| OK 2/3 \$                |

| PUMP CONTROL     |   |
|------------------|---|
| FORCED PUMP OPEN |   |
| INV PUMP SETTING |   |
| PUMP ON/OFF TIME |   |
|                  |   |
| OK               | ¢ |

Press " $\blacktriangle$ " or " $\blacktriangledown$  to select "FORCED PUMP OPEN" . Press " $\downarrow$ " and enter submenu.

| FOECED PL  |        | PEN | J  |     |
|------------|--------|-----|----|-----|
| SELECT ADD | RESS   | 4   | 0  | • # |
| FORCED PUM | P OPEN | •   | NO | •   |
|            |        |     |    |     |
| OK         |        |     | 40 | Ð   |

Under "FORCED PUMP OPEN" page, press " $\blacktriangle$ " or " $\checkmark$ " to select item and press " $\triangleleft$  "or " $\triangleright$ " to set value. Press" ഻ "to confirm or "''to back. If the unit at that address is ON, the pump cannot be controlled by the wired controlled. Display as above.

Under "INV PUMP OPEN" page, press "▲" or" ▼" to select item and press "◀ " or "▶ "to set value. Press "↓" to confirm or "்" to back.

| INV PUMP SETTING      | G                         |
|-----------------------|---------------------------|
| SELECT ADDRESS        | • 07 ▶ #                  |
| SWITCH ON THE<br>PUMP | • NO •                    |
| RATIO PUMP            | <ul><li>100 ▶ #</li></ul> |
| OK                    |                           |

#### **₽NOTE**

Can only be set under a single pump. The setting range of RATIO-PUMP is 30 % to 100 %. It should ensure its flow meet the requirement of whole unit, otherwise the unit may be damaged.

Under "PUMP CONTROL" page, press "▲" or "▼" to select item and press " ◀ " or " ▶ " to set value. Press ", " to confirm or " ⊃ " to back.

| PUMP ON/OFF   | TIME                         |
|---------------|------------------------------|
| PUMP ON TIME  | <ul> <li>05 ► MIN</li> </ul> |
| PUMP OFF TIME | 4 05 ► MIN                   |
|               |                              |
|               |                              |
| OK            | \$                           |

Parameter setting requirements are as follows:

|               | Set range       | Default value | Adjustment range |
|---------------|-----------------|---------------|------------------|
| PUMP ON TIME  | 5 min to 60 min | 5             | 5                |
| PUMP OFF TIME | 0 min to 60 min | 0             | 5                |

Manual Defrost

Press "▲" or "▼" to select "MANUAL DEFROST" under "SERVICE MENU" page. Press " ← I " and enter submenu.

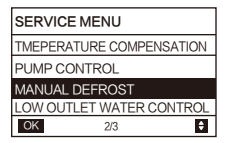

| MANUAL DEFROS   | т                       |
|-----------------|-------------------------|
| SELECT ADDRESS  | <b>◆</b> 07 <b>▶</b> #  |
| MANUAL DEFRIOST | <ul> <li>NO►</li> </ul> |
|                 |                         |
|                 |                         |
| OK              | <₽ \$                   |

Press "▲" or "▼" to select item to be set and press " ◀ " or " ►" to set value. Press "↓" to confirm or " ) " to back.

If the external unit successfully enters the defrost mode after the "MANUAL DEFROST" is turned on, the defrost icon will be displayed at homepage of the wired controller.

Low outlet water temperature control

Press "▲" or "▼" to select "LOW OUTLETWATER CONTROL" under "SERVICE MENU" page. Press "←" and enter submenu. Suitable for HP-UNIT

> 50°C ▶ 5℃

> > ¢

| LOW OUTLET WATE    | R                                                                                                    |
|--------------------|----------------------------------------------------------------------------------------------------|
| MIN TEMP FOR COOL  | 4                                                                                                    |
| HISTORICAL SETTING |                                                                                                    |
| 04/06/2020 11:30A  |                                                                                                    |
| 04/06/2020 11:30A  |                                                                                                    |
| 04/06/2020 11:30A  |                                                                                                    |
| ОК                 |                                                                                                    |
|                    | LOW OUTLET WATE<br>MIN TEMP FOR COOL<br>HISTORICAL SETTING<br>04/06/2020 11:30A<br>04/06/2020 11:30A<br>04/06/2020 11:30A |

Press "  $\triangleleft$  " or "  $\triangleright$  " to set value. Press "  $\triangleleft$  " to confirm or "  $\bigcirc$  " to back. At this page, the historical minimum water outlet temperature setting can be viewed. When the setting temperature is less than 5 °C, a prompt box will pop up:

| LOW OUTLET WATRER CONTROL                                                                     |
|-----------------------------------------------------------------------------------------------|
| The setting temp is below 5 degrees.<br>please confirm whether it is an<br>antifreeze system? |
| OK 🗘 🕈                                                                                        |

Vacuum mode

Before entering the vacuum mode, the wired controller needs to select off.

Press "▲" or "▼" to select "VACUUM SWITCH" under "SERVICE MENU" page. Press " , "and enter submenu."

| SERVICE MENU         | ] [ | VACUUM SWITCH |     |
|----------------------|-----|---------------|-----|
| VACUUM SWITCH        |     | VACUUM SWITCH | • 1 |
| ENERGY SAVING SWITCH | I F |               |     |
| DHW ENABLE           |     |               |     |
| FACTORY DATA RESET   |     |               |     |
| OK 3/3               |     | OK            |     |

Press " ◀ " or " ► " to set YES or NO. Select YES and press "↓" to confirm, the dialog box is as follow. Press the " ↓ " again to enter the mode.

Otherwise, press " $\bigcirc$ ", or select NO and press " $\leftarrow$ " to return to the previous screen.

| VACUUM SWITCH                                                                                                    | VACUUM SWITCH           |
|----------------------------------------------------------------------------------------------------|-------------------------|
| To exit the vacuum pumping mode,<br>you need to power on again or wait<br>for 4 hours to run. please cinfirm if<br>you want to enter? | please wait<br>3h59m56s |
| OK BACK                                                                                                    |                         |

Energy saving mode Press "▲" or "▼" to select "ENERGY SAVING SWITCH" under "SERVICE MENU" page. Press "←" and enter submenu.

| SERVICE MENU         |   |
|----------------------|---|
| VACUUM SWITCH        |   |
| ENERGY SAVING SWITCH |   |
| DHW ENABLE           |   |
| FACTORY DATA RESET   |   |
| OK 3/3               | ٠ |

| ENERGY SAVING SWITCH |                          |
|----------------------|--------------------------|
| SAVING SWITCH        | <ul> <li>80% </li> </ul> |
| HISTORICAL SETTING   |                          |
| 04/06/2020 11:30A    | 80%                      |
| 04/06/2020 11:30A    | 80%                      |
| 04/06/2020 11:30A    | 80%                      |
| OK 🗘                 |                          |
press " ◀" or " ▶" to set value. Press " ← " to confirm or " ) to back.

Only applicable to MC-SU \*\*-RN8L-B series models.For other models, please refer to the instructions of the outdoor machine.

DHW ENABLE

Press "▲" or "▼" to select "DHW ENABLE" under "SERVICE MENU" page. Press" ← " and enter submenu.

| DHW ENABLE |        |
|------------|--------|
| DHW ENABLE | • NO • |
|            |        |
|            |        |
|            |        |
| OK         | •      |

Press "▲" or "▼" to set YES or NO. Press" ← " to confirm or " ) to back.

# 

DHW ENABLE is only available for custom made DHW models.

Factory data reset:

Press "▲" or "▼" to select "FACTORY DATA RESET" under "SERVICE MENU" page.

Press ", and enter submenu.

| FACTORY DATA RESET |                           |  |
|--------------------|---------------------------|--|
| DO YOU WANT TO     | <ul> <li>YES +</li> </ul> |  |
| RESET?             |                           |  |
|                    |                           |  |
|                    |                           |  |
|                    |                           |  |
| OK                 |                           |  |

Press "▲" or "▼" to select corresponding item and press "◀" or " ▶" to select restore or not. Press " ←" to confirm or " ⊃ " to back.

#### 3.7 Project menu setting

Password input: Please contact us.

Select "PROJECT MENU" and press " ← " to entry. The screen prompts to enter the password, as shown in the figure below:

| PROJECT MENU                 |     |
|------------------------------|-----|
| PLEASE INPUT THE<br>PASSWORD |     |
| 0000                         |     |
| ОК                           | ÷ • |

The initial password must be obtained by a professional. Press the " $\blacktriangle$ " or " $\checkmark$ " buttons to change the number to enter, and press the " $\blacktriangleleft$ " or " $\triangleright$ " buttons to change the bit code to enter. After the number is entered, the display is not changed. After entering the password, press the " $\leftarrow$ " button to enter the interface; press the " $\bigcirc$ " button to go back to the previous interface; the display is as follows if the input is incorrect:

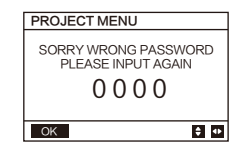

The query interface as follows is displayed if the input is correct:

| PROJECT MENU             |   | PROJEC   | CT MENU      |   | PROJEC | T MENU            |   |  |  |
|--------------------------|---|----------|--------------|---|--------|-------------------|---|--|--|
| SET UNIT AIRCONDITIONING | 6 | SET DHV  | SET DHW TIME |   |        | PERCENT OF GLYCOL |   |  |  |
| SET PARALLEL UNIT        |   | SET E9 1 | SET E9 TIME  |   |        | OIL CONTROL       |   |  |  |
| SET UNIT PROTECTION      |   | INV PUM  | 1P RATIO     |   |        |                   |   |  |  |
| SET DEFROSTING           |   | CHECK F  | PARTS        |   |        |                   |   |  |  |
| OK 1/3                   | ŧ | OK       | 2/3          | ÷ | OK     | 3/3               | ŧ |  |  |

Unit Setting:

Select "SET UNIT AIRCONDITIONING" and press "," to entry. Display as follow:

| SET UNIT      |   |    |            |
|---------------|---|----|------------|
| TWO_COOL_DIFF | 4 | 2  | € %        |
| TWO_HEAT_DIFF | 4 | 2  | € %        |
| DT5_ON        | ٠ | 8  | • ℃        |
| DTIS5         | 4 | 10 | € %        |
| DtTws         | 4 | 1  | • ℃        |
| OK            |   |    | <b>‡</b> Φ |

| SET UNIT |   |   |        |
|----------|---|---|--------|
| Dtmix    | ٠ | 2 | ۰°C    |
| FCoffset |   | 2 | ۰<br>ر |
| FChyser  | ٠ | 1 | ¢      |
|          |   |   |        |
|          |   |   |        |
| OK       |   | 1 | ÷ •    |

Press "▲" or "▼" to select item and press " ◀" or " ▶" to set suitable temperature or time. Press "↓" to confirm. Back to homepage if there is no operation within 60 s. Detailed setup information:

| Parameter     | Setting range | Note |
|---------------|---------------|------|
| Two_COOL_DIFF | 1 °C∽5 °C     |      |
| Two_HEAT_DIFF | 1 °C∽5 °C     |      |
| dT5_ON        | 2 °C∽10 °C    | DHW  |
| Dt1s5         | 5 °C∽20 °C    | 5    |

Parallel units setting:

| SET PAPALLEL UNIT |   |         |  |
|-------------------|---|---------|--|
| TIM_CAP_ADJ       | • | 80 • S  |  |
| TW_COOL_DIFF      | 4 | 2.0 ▶℃  |  |
| TW_HEAT_DIFF      | ٠ | 2.0 ♦ ℃ |  |
| RATIO_COOL_FIRST  | • | 50 • %  |  |
| RATIO_HEAT_FIRST  | ٠ | 50 ▶%   |  |
| OK <b>‡</b> ↔     |   |         |  |

Press " $\blacktriangle$ " or " $\blacktriangledown$ " to select item to be set and press " $\blacktriangleleft$ " or " $\triangleright$ " to set value. Press " $\smile$ " to confirm. Back to homepage if there is no operation within 60 s.

Detailed setup information:

| Parameter        | Setting range |
|------------------|---------------|
| Tim_Cap_Adj      | 60 sാ360 s    |
| Tw_Cool_diff     | 1 °C∽5 °C     |
| Tw_Heat_diff     | 1 °C∽5 °C     |
| Ratio_cool_first | 0 %∽100 %     |
| Ratio_heat_first | 0 %∽100 %     |

Unit protection setting:

Select "SET UNIT PROTECTION" and press " ← " to entry. Display as follows:

| SET UNIT PROTECTION |   |    |            |  |
|---------------------|---|----|------------|--|
| T_DIFF_PRO          | 4 | 12 |            |  |
| TWI_O ABNORMAL      | 4 | 2  | ▶ °C       |  |
|                     |   |    |            |  |
|                     |   |    |            |  |
|                     |   |    |            |  |
| ОК                  |   |    | <b>‡</b> ↔ |  |

Press " $\blacktriangle$ " or " $\blacktriangledown$ " to select item to be set and press " $\triangleleft$ " or " $\triangleright$ " to set value. Press "഻" to confirm. Back to homepage if there is no operation within 60 s.

Detailed setup information:

| Parameter      | Setting range                                                                                                    |
|----------------|----------------------------------------------------------------------------------------------------|
| T_DIFF_PRO     | $8~^\circ\text{C}$ to $~15~^\circ\text{C}/8~^\circ\text{C}$ to $~25~^\circ\text{C}$ (The range of Settings varies according to the mode) |
| TWI_O_ABNORMAL | 1 °C to 5 °C                                                                                                    |

**Defrosting Setting:** 

Select " SET DEFROSTING " and press 🖵 " to entry. Display as follows:

| SET DEFROSTING |   |    |         |
|----------------|---|----|---------|
| T_FROST        | ٠ | 35 | min     |
| T_DEFROST_IN   |   | 0  | ¢       |
| T_FROST_OUT    | ۰ | 0  | • °C    |
|                |   |    |         |
|                |   |    |         |
| OK             |   |    | t⊁<br>¢ |

Press " $\blacktriangle$ " or " $\blacktriangledown$ " to select item to be set and press " $\triangleleft$ " or " $\triangleright$ " to set value. Press " $\dashv$ " to confirm. Back to homepage if there is no operation within 60 s.

Detailed setup information:

| Parameter    | Setting range     |
|--------------|-------------------|
| T_FROST      | 20 min to 120 min |
| T_DEFROST_IN | -5 °C to 5 °C     |
| T_FROST_OUT  | -10 °C to 10 °C   |

DHW time setting:

Select " SET DHW TIME " and press "← " to entry. Display as follows:

| SET DHW TIME   |                              | ] | SET DHW TIME |          |
|----------------|------------------------------|---|--------------|----------|
| SELECT ADDRESS | <ul> <li>• 07 ▶ #</li> </ul> |   | DHW MIN TIME | • 0.5 ▶h |
| COOL MAX TIME  | • 08 ▶h                      |   | DHW MAX TIME | • 08 ∙h  |
| COOL MIN TIME  | • 0.5 ▶h                     |   |              |          |
| HEAT MAX TIME  | • 08 ⊧h                      |   |              |          |
| HEAT MIN TIME  | • 0.5 ▶h                     | 1 |              |          |
| OK 1/2         | \$ Φ                         |   | OK 2/2       | \$ 4     |

Press "▲" or "▼" to select item to be set and press "◀" or "▶" to set value. Press "←" to confirm. Back to homepage if there is no operation within 60 s.

Detailed setup information:

| Parameter      | Setting range |
|----------------|---------------|
| SELECT ADDRESS | 0 to 15       |
| COOL MIN TIME  | 0.5 h to 24 h |
| COOL MAX TIME  | 0.5 h to 24 h |
| HEAT MIN TIME  | 0.5 h to 24 h |
| HEAT MAX TIME  | 0.5 h to 24 h |
| DHW MIN TIME   | 0.5 h to 24 h |
| DHW MAX TIME   | 0.5 h to 24 h |

E9 Error time setting:

Select "SET E9 TIME" and press "←" to entry. Display as follows:

| SET E9 TIME         |   |    |    |
|---------------------|---|----|----|
| E9 PROTECT TIME     | 4 | 10 | ۰S |
| E9 DETECTION METHOD | 4 | 1  | •  |
|                     |   |    |    |
|                     |   |    |    |
|                     |   |    |    |
| OK                  |   | E  | •  |

Press "**\**" or "**\**" to select item to be set and press "**\**" or "**\**" to set value (setting range 2 to 20 s, default 5 s, adjust interval 1 s). Press "**\**" to confirm. Back to homepage if there is no operation within 60 s. The setting range of "E9 DETECTION METHOD" is 1-2, default 1 (Method1: detect after pump starting. Method 2: detect before and after pump starting.)

Inverter pump output setting:

Select " INV PUMP RATIO " and entry the following page to select pump: Use in the case of multiple pumps, do not send instructions for single pump.

| INV PUMP RATIO |   |     |      |
|----------------|---|-----|------|
| MIN RATIO      | • | 70  | ۰%   |
| MAX RATIO      | • | 100 | •%   |
|                |   |     |      |
|                |   |     |      |
|                |   |     |      |
| ОК             |   |     | \$ ₽ |

Press " $\blacktriangle$ " or " $\blacktriangledown$ " to select item to be set and press"  $\triangleleft$  " or " $\triangleright$ " to set value. Press " $\rightarrowtail$ " to confirm. Back to homepage if there is no operation within 60 s. MINRATIO setting should ensure its flow meet the requirement of the whole unit, otherwise the unit may be damaged.

| MIN RATIO | MINIMUM RATIO | 25 % to 100 % |
|-----------|---------------|---------------|
| MAX RATIO | MAXIMUM RATIO | 70 % to 100 % |

#### CHECK PARTS

Select " CHECK PARTS " and press " , " to entry submenu. Display as follows:

| CHECK PARTS    |                              | CHECK   | PARTS     |      | CHECK F  | PARTS |      |
|----------------|------------------------------|---------|-----------|------|----------|-------|------|
| SELECT ADDRESS | <ul> <li>• 07 ▶ #</li> </ul> | SV2 STA | ATE .     | OFF  | SV8B STA | ATE . | OFF  |
| FIX PUMP STATE | OFF                          | SV4 ST/ | ATE       | OFF  | HEAT1 ST | ΓATE  | OFF  |
| INV PUMP STATE | 80%                          | SV5 STA | ATE .     | OFF  | HEAT2 S  | TATE  | OFF  |
| FOUR-WAY VALVE | OFF                          | SV6 ST/ | SV6 STATE |      | COIL VAL | VE    | OFF  |
| SV1 STATE      | OFF                          | SV8A S  | ΓATE      | OFF  |          |       |      |
| BACK 1/3       | 4                            | BACK    | 2/3       | \$ ₽ | BACK     | 3/3   | \$ ↔ |

Press " $\blacktriangle$ " or " $\triangledown$ " to view 13 state. Press " $\bigcirc$ " to return to the previous page.

#### PERCENT OF GLYCOL

Select "PERCENT OF GLYCOL" and press " ← " to entry submenu. Display as follows:

| PRECENT OF GLYCOL |           |  |  |
|-------------------|-----------|--|--|
| GLYCOL TYPE       | ETHE      |  |  |
| SET THE PRECENT   | 4 70 ▶%   |  |  |
| TSAFE             | 5℃        |  |  |
| PAF               | 0.7 MPa   |  |  |
| ∆PAF              | ● 0 • MPa |  |  |
| BACK 1/2          | ÷ •       |  |  |

| PRECENT OF GLYCOL  |    |   |  |  |  |
|--------------------|----|---|--|--|--|
| HISTORICAL SETTING |    |   |  |  |  |
| 04/06/2020 11:30 A | 80 | % |  |  |  |
| 04/06/2020 11:30 A | 80 | % |  |  |  |
| 04/06/2020 11:30 A | 80 | % |  |  |  |
| 04/06/2020 11:30 A | 80 | % |  |  |  |
| OK 2/2             |    | ¢ |  |  |  |

Press " $\blacktriangle$ " or " $\blacktriangledown$ " to select item to be set and press " $\triangleleft$ " or " $\triangleright$ " to set value. Press " $\rightharpoonup$ " to confirm. Back to homepage if there is no operation within 60s. Up to 16 historical setting records.

| Parameter          | Setting range      |
|--------------------|--------------------|
| GLYCOL TYPE        | ETHE/PROP          |
| SET THE PERCENT    | 0 % to 50 %        |
| TSAFE              | DISPLAY            |
| PAF                | DISPLAY            |
| △PAF               | 0 MPa to 0.2 MPa   |
| HISTORICAL SETTING | 04/06/2020 12:00 A |
| HISTORICAL SETTING | 04/06/2020 12:00 A |
| HISTORICAL SETTING | 04/06/2020 12:00 A |

Water Coil Control

Press "▲" and "▼" to select "WATER COIL CONTROL" and press "←". Display as follows:

| WATER COIL CONTROL   |   |  |  |
|----------------------|---|--|--|
| COIL CONTROL •AUTO • |   |  |  |
|                      |   |  |  |
|                      |   |  |  |
|                      |   |  |  |
| ок                   | ₽ |  |  |

Press "▲" and "▼" to select "COIL CONTROL" and press " ◀ " or " ▶" to select control mode:

AUTO (automatically control), MANUALON (with water coil), MANUALOFF (without water coil).

Press " $\leftarrow$ " to save. Press " $\bigcirc$ " to exit this page.

# 

Water Coil Control is only applicable to FC models.

## 3.8 Power failure memory function

The power supply to the system fails unexpectedly during operation. When the system is powered on again, the wired controller continues to operate according to the status before the last power failure, including the power-on/off status, mode, set temperature, failure, protection, wired controller address, timer, hysteresis, etc. However, the memorized content must be the content set at least 7s before the power failure.

#### 3.9 Parallel function of wired controller

Parallel function by MODBUS:

1) A maximum of 16 wired controllers can be connected in parallel, and the address can be set in the range of 0 to 15.

2) After multiple wired controllers are connected in parallel, data is shared among them, e.g., the power-on/off function, data settings (such as the water temperature and hysteresis) and other parameters will be kept consistent.

# 

The mode, temperature, and hysteresis settings can be shared only when the system is powered on.

3) Start point of data sharing: After the power-on/off button is pressed, data can be shared during parameter adjustment. The ", button must be pressed after parameters are adjusted, and the finally adjusted values will be shared.

4) Since the bus is processed in the polling mode, the data of the wired controller which is set last is valid if multiple wired controllers are operated at the same time in the same bus cycle (4s). Avoid the above situation during operation.

5) After any one of parallel wired controllers has been reset, the address of this wired defaults no address and needs to be set manually in order to enter into normal communication.

Parallel function by XYE:

1) A maximum of 16 wired controllers can be connected in parallel.

2) The wired controller need to set to control/monitor controller. The former has control functions, while the latter has only viewing functions.

## 3.10 Upper computer communication function

1) When communicating with the upper computer, the homepage displays: Communication between the wired controller and the upper compute.

2) If the outdoor main control board is in the remote ON/OFF control mode and the wired controller icon flash. At this point, the upper computer network control setting line control mode switch machine is invalid.

## 3.11 Monitor wired controller function

When the wired controller is set to monitor wired controller, press the "⊖" to enter the following query interface and related settings of the controller.

| CHECK MENU      |
|-----------------|
| QUERY           |
| GENERAL SETTING |
| STATE QUERY     |
| SETTING ASSRESS |
| OK €            |

## 4 ATTACHED TABLE 1:OUTDOOR UNIT ERRORS AND PROTECTION CODES

| No. | Error Code | Explanation                                                                                |
|-----|------------|--------------------------------------------------------------------------------------------|
| 1   | E0         | Main control EPROM error                                                                   |
| 2   | E1         | Phase sequence error of main control board check                                           |
| 3   | E2         | Main control and wired control transmission error                                          |
| 4   | 2E2        | The communication between the mainboard and expansion board is faulty                      |
| 5   | 3E2        | The communication between the primary and secondary systems is faulty                      |
| 6   | E3         | Total water outlet temperature sensor error (valid for the main unit)                      |
| 7   | E4         | Unit water outlet temperature sensor error                                                 |
| 8   | 1E5<br>2E5 | Condenser tube temperature sensor T3A error<br>Condenser tube temperature sensor T3B error |
| 9   | E6         | Water tank temperature sensor T5 error                                                     |
| 10  | E7         | Ambient temperature sensor error                                                           |
| 11  | E8         | Power supply phase sequence protector output error                                         |
| 12  | E9         | Water flow detection error                                                                 |
| 12  | 1Eb        | Taf1 the pipe of the tank antifreeze protection sensor error                               |
| 15  | 2Eb        | Taf2 cooling evaporator low-temperature antifreeze protection sensor error                 |
| 14  | EC         | Slave unit module reduction                                                                |
| 15  | Ed         | system discharge temperature sensor error                                                  |
| 16  | 1EE        | EVI plate heat exchanger refrigerant temperature T6A sensor error                          |

| No. | Error Code | Explanation                                                                                       |  |
|-----|------------|---------------------------------------------------------------------------------------------------|--|
|     | 2EE        | EVI plate heat exchanger refrigerant temperature T6B sensor error                                 |  |
| 17  | EF         | Unit water return temperature sensor error                                                        |  |
| 18  | EP         | Discharge sensor error alarm                                                                      |  |
| 19  | EU         | Tz sensor error                                                                                   |  |
| 20  | P0         | System high-presssure protection or discharge temperature protection                              |  |
| 20  | 1P0        | Compressor module 1 high pressure protection                                                      |  |
|     | 2P0        | Compressor module 2 high pressure protection                                                      |  |
| 21  | P1         | System low pressure protection                                                                    |  |
| 22  | P2         | Tz total cold outlet temperature too high                                                         |  |
| 23  | P3         | T4 ambient temperature is too high                                                                |  |
|     | 1P4        | System A current protection                                                                       |  |
| 24  | 2P4        | System A DC bus current protection                                                                |  |
| 05  | 1P5        | System B current protection                                                                       |  |
| 25  | 2P5        | System B DC bus current protection                                                                |  |
| 26  | P6         | Module error                                                                                      |  |
| 27  | P7         | High temperature protection of system condenser for 3 times in 60 minutes(power failure recovery) |  |
| 28  | P9         | Water inlet and outlet temperature difference protection                                          |  |
| 29  | PA         | Abnormal water inlet and outlet temperature difference protection                                 |  |

| No. | Error Code        | Explanation                                                                                                    |
|-----|-------------------|----------------------------------------------------------------------------------------------------|
| 30  | Pb                | Winter antifreeze protection                                                                                                    |
| 31  | PC                | Cooling evaporator pressure too low                                                                                                    |
| 32  | PE                | Cooling evaporator low temperature antifreeze protection                                                                                                    |
| 33  | PH                | Heating T4 too high temperature protection                                                                                                    |
| 34  | PL                | Tfin module too high temperature protection for 3 times in 60 minutes(power failure recovery)                                                                      |
| 35  | 1PU<br>2PU        | DC fan A module protection<br>DC fan B module protection                                                                                                    |
| 36  | H5                | Voltage too high or low                                                                                                    |
| 37  | xH9               | Drive model not matched (x = 1 or 2)                                                                                                    |
| 38  | HC                | High pressure sensor error                                                                                                    |
| 39  | 1HE<br>2HE<br>3HE | No inset A valve error 1HE<br>No inset B valve error 2HE<br>No inset C valve error 3HE                                                                             |
| 40  | 1F0<br>2F0        | IPM module transmission error<br>IPM module transmission error                                                                                                    |
| 41  | F2                | Superheat insufficient                                                                                                    |
| 42  | 1F4<br>2F4        | L0 or L1 protection occurs for 3 times in 60 minutes(power<br>failure recovery)<br>L0 or L1 protection occurs for 3 times in 60 minutes(power<br>failure recovery) |
| 43  | 1F6<br>2F6        | A system buss voltage error (PTC)<br>B system buss voltage error (PTC)                                                                                             |
| 44  | Fb                | Pressure sensor error                                                                                                    |

| No. | Error Code | Explanation                                                 |
|-----|------------|-------------------------------------------------------------|
| 45  | Fd         | Suction temperature sensor error                            |
| 46  | 1FF        | DC fan A error                                              |
| 40  | 2FF        | DC fan B error                                              |
| 47  | FP         | DIP switch inconsistency of multiple water pumps            |
| 48  | C7         | 3 times PL                                                  |
| 49  | xL0        | L0 module protection $(x = 1 \text{ or } 2)$                |
| 50  | xL1        | L1 low-voltage protection $(x = 1 \text{ or } 2)$           |
| 51  | xL2        | L2 high-voltage protection (x = 1 or 2)                     |
| 52  | xL4        | L4 MCE error (x = 1 or 2)                                   |
| 53  | xL5        | L5 zero-speed protection $(x = 1 \text{ or } 2)$            |
| 54  | xL7        | L7 phase loss $(x = 1 \text{ or } 2)$                       |
| 55  | xL8        | L8 frequency change over 15 Hz $(x = 1 \text{ or } 2)$      |
| 56  | xL9        | L9 frequency phase difference 15 Hz $(x = 1 \text{ or } 2)$ |
| 57  | dF         | Defrosting prompt                                           |
| 58  | 1bH        | Module 1 relay blocking or 908 chip self-check failed       |
|     | 2bH        | Module 2 relay blocking or 908 chip self-check failed       |

#### Attached Table 2: Wired control errors and protection codes

| No. | Error code | Explanation                                       | Note                          |
|-----|------------|---------------------------------------------------|-------------------------------|
| 1   | E2         | Main control and wired control transmission error | Recovered upon error recovery |
| 2   | E1         | Slave unit module reduction                       |                               |

# **5 ATTACHED TABLE ABOUT MODBUS**

## 5.1 Communication specification

• Interface:RS-485,H1 on the back of the controller, H2 connected to the serial port of T/R+, H1, H2 as the RS485 differential signal.

• The upper computer is the hust, and the slave machine is the wired controller.

• The SETTING ADDRESS interface in the SERVICE MENU can set Modbus communication Address from 1 to 64.

The communication parameters are as follows:

- baud rate:9600bps.
- Date length:8 Data bits.
- check:None Parity.
- Stop bit:1 stop bit.
- communication protocol:Modbus RTU.

## 5.2 Supported function codes and exception codes

| Function code | Explain                                                                          |
|---------------|----------------------------------------------------------------------------------|
| 03            | Read Holding Registers<br>Number of continuous read registers<br>per pass ≤ 20   |
| 06            | Write Single Register                                                            |
| 16            | Write multiple registers<br>Number of continuous read registers<br>per pass ≤ 20 |

#### Exception code specification

| Exception code | MODBUS<br>name          | Remarks                                                                       |
|----------------|-------------------------|-------------------------------------------------------------------------------|
| 01             | illegal function code   | Function code not supported<br>by wired controller                            |
| 02             | illegal data<br>address | The address sent in query or setting is<br>undefined in the wired controller  |
| 03             | illegal data<br>values  | The set parameter is an illegal value, which exceeds the reasonable set range |

If 138 address of Modbus control switch is not written as "1", all but 138 addresses can not be written.

## 5.3 Address mapping in register of wired controller

| Addresses below can be used as 03(Read Holding Registers), 06<br>(Write Single Register), 16(Write Multiple Registers ) |                          |                                                                                                    |  |
|----------------------------------------------------------------------------------------------------|--------------------------|----------------------------------------------------------------------------------------------------|--|
| Register<br>Address                                                                                                    | Data Content             | Remark                                                                                                    |  |
| 0                                                                                                    | Modeset                  | (1 Cool、2 Heat、4 DHW、8 Off)<br>The DHW mode is only effective for DHW<br>models and for single pump systems.<br>Invalid when remote control of outside<br>unit = ON<br>1 Cooling、8 Off<br>Only Cool/Free Cooling models can only<br>be set to: 1 Cooling, 8 Off                                                                                                    |  |
| 1                                                                                                    | Set Two<br>Temperature A | COOL MODE<br>Only Cool & Free Cooling : (Max(-8,<br>TSafe) $\bigcirc$ ~20 $\bigcirc$ )<br>Heat pump: R32 -10 $\bigcirc$ ~25 $\bigcirc$<br>R290 -5 $\bigcirc$ ~25 $\bigcirc$<br>HEAT MODE<br>Only Cool & Free Cooling : (25 $\bigcirc$ ~55 $\bigcirc$ )<br>Heat pump: R32 normal 25 $\bigcirc$ ~60 $\bigcirc$ high<br>temperature 25 $\bigcirc$ ~65 $\bigcirc$<br>Heat pump: R290 normal 25 $\bigcirc$ ~75 $\bigcirc$<br>high temperature 25 $\bigcirc$ ~85 $\bigcirc$ |  |

| Register<br>Address | Data Content                                   | Remark                                                                                                    |
|---------------------|------------------------------------------------|----------------------------------------------------------------------------------------------------|
| 2                   | Set Two<br>Temperature B                       | COOL MODE<br>Only Cool & Free Cooling : (Max(-8,<br>TSafe) $\bigcirc$ ~20 $\bigcirc$ )<br>Heat pump: R32 -10 $\bigcirc$ ~25 $\bigcirc$<br>R290 -5 $\bigcirc$ ~25 $\bigcirc$<br>HEAT MODE<br>Only Cool & Free Cooling : (25 $\bigcirc$ ~55 $\bigcirc$ )<br>Heat pump: R32 normal 25 $\bigcirc$ ~60 $\bigcirc$ high<br>temperature 25 $\bigcirc$ ~65 $\bigcirc$<br>Heat pump: R290 normal 25 $\bigcirc$ ~75 $\bigcirc$<br>high temperature 25 $\bigcirc$ ~85 $\bigcirc$ |
| 3                   | Offset<br>Temperature<br>OFFSET-<br>C/OFFSET-H | COOL(0 ℃~15 ℃)<br>HEAT (0 ℃~30 ℃)                                                                                                    |
| 4                   | Water Set<br>Temperature                       | T5sMin C~ T5sMax C (master transmitter)<br>Heat pump: R32 normal 30 C~60 C high<br>temperature 30 C~70 C<br>Heat pump: R290 normal 20 C~70 C<br>high temperature 20 C~80 C<br>( Available for single pump)<br>The model without DHW function is<br>invalid.                                                                                                    |

| Register<br>Address | Data Content                                                | Remark                                                                                                    |
|---------------------|-------------------------------------------------------------|----------------------------------------------------------------------------------------------------|
| 5                   | Water Offset<br>Temperature                                 | Reserved Set 0                                                                                                    |
| 6                   | Clear Lock Errs                                             | (0 Invalid, 1 Clear Fault, other values are invalid)Clear all lock errors                                                                                                    |
| 7                   | Snow blowing switch                                         | Enable/Disable<br>1/0                                                                                                    |
| 8                   | reserved                                                    | reserved                                                                                                    |
| 9                   | Unit<br>Conversions                                         | 0: Metric 1: Inch                                                                                                    |
| 100                 | Silent Mode                                                 | <ol> <li>Standard mode</li> <li>Silent mode</li> <li>Night silent mode 1</li> <li>Night silent mode 2</li> <li>Night silent mode 3</li> <li>Night silent mode 4</li> <li>Super silent mode</li> </ol> |
| 101                 | DOUBLE<br>SETPOINT<br>Dual target<br>temperature<br>setting | Enable/Disable 1/0                                                                                                    |

| Register<br>Address | Data Content                                                  | Remark                                                                                                    |
|---------------------|---------------------------------------------------------------|----------------------------------------------------------------------------------------------------|
| 102                 | SETPOINT COOL_1<br>First target<br>temperature in<br>cooling  | COOL MODE<br>Only Cool & Free Cooling : (Max(-8,<br>TSafe)℃ ~20 ℃)<br>Heat pump: R32 -10 ℃~25 ℃<br>R290 -5 ℃~25 ℃                                                                                                    |
| 103                 | SETPOINT COOL_2<br>Second target<br>temperature in<br>cooling | COOL MODE<br>Only Cool & Free Cooling : (Max(-8,<br>TSafe)℃ ~20 ℃)<br>Heat pump: R32 -10 ℃~25 ℃<br>R290 -5 ℃~25 ℃                                                                                                    |
| 104                 | SETPOINT HEAT_1<br>First target<br>temperature in<br>heating  | HEAT MODE<br>Only Cool & Free Cooling : ( 25 °C<br>~55 °C ) TSafe) °C ~20 °C )<br>Heat pump: R32 normal 25 °C ~60 °C<br>high temperature 25 °C ~65 °C<br>Heat pump: R290 normal 25 °C ~<br>75 °C high temperature 25 °C ~85 °C |
| 105                 | SETPOINT HEAT_2<br>Second target<br>temperature in<br>heating | HEAT MODE<br>Only Cool & Free Cooling : (25 °C<br>~55 °C) TSafe) °C ~20 °C)<br>Heat pump: R32 normal 25 °C ~60 °C<br>high temperature 25 °C ~65 °C<br>Heat pump: R290 normal 25 °C ~<br>75 °C high temperature 25 °C ~85 °C    |

| Register<br>Address | Data Content                                                                | Remark         |
|---------------------|-----------------------------------------------------------------------------|----------------|
| 106                 | COOL MODE ENABLE<br>Temperature compensation<br>function setting in cooling | Enable/Disable |
| 107                 | T4_COOL_1<br>Temperature compensation<br>point 1 in cooling mode            | 15 ℃~30 ℃      |
| 108                 | T4_COOL_2<br>Temperature compensation<br>point 2 in cooling mode            | 35 ℃~45 ℃      |
| 109                 | OFFSET-C<br>Temperature compensation<br>value in cooling                    | 0 °C~15 °C     |
| 110                 | HEAT MODE ENABLE<br>Temperature compensation<br>function setting in heating | Enable/Disable |
| 111                 | T4_HEAT_1<br>Temperature compensation<br>point 1 in heating mode            | -25 °C~15 °C   |
| 112                 | T4_HEAT_2<br>Temperature compensation<br>point 2 in heating mode            | 15 °C~30 °C    |

| Register<br>Address | Data Content                                                                   | Remark                                                                                                    |
|---------------------|--------------------------------------------------------------------------------|----------------------------------------------------------------------------------------------------|
| 113                 | OFFSET-H<br>Temperature compensation<br>value in heating                       | 0 °C ~30 °C                                                                                                    |
| 114                 | FORCED HEAT2 OPEN                                                              | Enable/Disable 1/0<br>(Available for single pump)<br>Before Electric Auxiliary<br>Heating 2 is enabled, forced<br>activation is not allowed. |
| 115                 | DHW SWITCH<br>Water heating switch                                             | Enable/Disable 1/0<br>(Available for single pump)                                                                                            |
| 116                 | TWO_COOL_DIFF<br>Differential temperature of<br>unit outlet water in cooling   | 1 °C~5 °C                                                                                                    |
| 117                 | TWO_HEAT_DIFF<br>Differential temperature of<br>unit outlet water in heating   | 1 °C~5 °C                                                                                                    |
| 118                 | DT5_ON<br>Differential temperature of<br>unit outlet water in water<br>heating | 2 <sup>°</sup> C~ 10 <sup>°</sup> C<br>The model without DHW<br>function is invalid.                                                         |

| Register<br>Address | Data Content                                                                            | Remark                                                                                            |
|---------------------|-----------------------------------------------------------------------------------------|---------------------------------------------------------------------------------------------------|
| 119                 | DT1S5<br>Temperature difference of<br>heat exchange in water<br>heating                 | 5 °C ~ 20 °C<br>The model without DHW<br>function is invalid.                                     |
| 120                 | TIM_CAP_ADJ<br>Capacity adjustment period                                               | 60 S - 360 S Adjustment<br>range 20 s                                                             |
| 121                 | TW_COOL_DIFF/ TW_<br>HEAT_DIFF<br>Differential temperature of<br>total outlet water     | COOL MODE: 1 ℃~ 5 ℃<br>HEAT MODE: 1 ℃~ 5 ℃                                                        |
| 122                 | RATIO_COOL_FIRST<br>Initial startup ratio in<br>cooling                                 | 5 %~100 % Adjustment range<br>5 %                                                                 |
| 123                 | RATIO_HEAT_FIRST<br>Initial startup ratio in<br>heating                                 | 5 %~100 % Adjustment range<br>5 %                                                                 |
| 124                 | T_DIFF_PRO<br>Protection of temperature<br>difference between inlet<br>and outlet water | Normal 8 <sup>°</sup> C~ 15 <sup>°</sup> C<br>High temperature 8 <sup>°</sup> C~25 <sup>°</sup> C |

| Register<br>Address | Data Content                                                                         | Remark                                                                                                    |
|---------------------|--------------------------------------------------------------------------------------|----------------------------------------------------------------------------------------------------|
| 125                 | T_FROST<br>Defrost period                                                            | 20min~120min Adjustment<br>range 5min                                                                                                    |
| 126                 | T_DEFROST_IN<br>Entry temperature of<br>defrosting                                   | -5 °C ~ 5 °C                                                                                                    |
| 127                 | T_FROST_OUT<br>Exit temperature of<br>defrosting                                     | -10 °C~ 10 °C                                                                                                    |
| 128                 | HEAT1 ENABLE<br>Auxiliary electric heater                                            | Enable/Disable<br>1/0                                                                                                    |
| 129                 | TEMP_AUXHEAT1_ON<br>Available ambient<br>temperature of auxiliary<br>electric heater | 0 $\bigcirc$ ~10 $\bigcirc$<br>Unavailable for Only Cool &<br>Free Cooling<br>-15 $\bigcirc$ ~10 $\bigcirc$<br>Pipe-assisted electric heating<br>available ambient temperature<br>needs to be $\ge$ HEAT1 heat<br>pump stop working ambient<br>temperature |

| Register<br>Address | Data Content                                                                            | Remark                                                                                                    |
|---------------------|-----------------------------------------------------------------------------------------|----------------------------------------------------------------------------------------------------|
| 130                 | TW_HEAT1_ON<br>Opening water<br>temperature of<br>auxiliary electric<br>heater          | Heat Pump: 0 C~59 C<br>The "turn-on water temperature" must<br>be lower than the "turn-off water<br>temperature".<br>(This parameter is not valid)      |
| 131                 | TW_HEAT1_OFF<br>Closing water<br>temperature of<br>auxiliary electric<br>heater         | Heat Pump: 1 $\degreeC$ ~60 $\degreeC$<br>The "turn-off temperature" must be<br>higher than the "turn-on temperature".<br>(This parameter is not valid) |
| 132                 | HEAT2 ENABLE<br>Auxiliary electric<br>heater of water<br>tank is enabled/<br>disabled   | Enable/Disable<br>1/0 Available for single pump<br>The model without DHW function is<br>invalid.                                                        |
| 133                 | T_HEAT2_DELAY<br>Delay opening<br>time of auxiliary<br>electric heater of<br>water tank | 60 min~240 min<br>Adjustment range: 5 minutes<br>(Available for single pump)<br>The model without DHW function is i<br>nvalid.                          |

| Register<br>Address | Data Content                                                                                        | Remark                                                                                                    |
|---------------------|----------------------------------------------------------------------------------------------------|----------------------------------------------------------------------------------------------------|
| 134                 | DT5_HEAT2_0FF<br>Hysteresis when<br>auxiliary electric<br>heater of water<br>tank stops             | 2 C~10 C<br>(Available for single pump)<br>The model without DHW function is<br>invalid.                                                                                                    |
| 135                 | T4_HEAT2_ON<br>Available ambient<br>temperature of<br>auxiliary electric<br>heater of water<br>tank | -5 °C~20 °C<br>(Available for single pump)<br>The model without DHW function is<br>invalid.<br>-15 °C~20 °C<br>Ambient temperature of the water tank<br>with electrically assisted heating<br>available > HEAT2 heat pump stop<br>working ambient temperatur |
| 136                 | SWITCH ON THE<br>PUMP<br>Startup of inverter<br>water pump                                          | Enable/Disable<br>1/0 Available for single pump                                                                                                    |
| 137                 | RATIO-PUMP<br>Startup<br>percentage of<br>inverter water<br>pump                                    | 30 %-100 %<br>Adjustment range of 5% (Available for<br>single pump)<br>Startup percentage of Inverter water<br>pumps are not allowed until Enable is<br>turned on.                                                                                           |

| Register<br>Address | Data Content                                   | Remark                                                                                                    |
|---------------------|------------------------------------------------|----------------------------------------------------------------------------------------------------|
| 138                 | MODBUS ENABLE<br>Modbus write<br>enable switch | Enable/Disable<br>Write operation valid / Write operation<br>invalid<br>1/0                                                                                                    |
| 139                 | Glycol type                                    | 0 : ETHYLENE<br>1 : PROPYLENE<br>( Available for Only Cool & Free<br>Cooling)                                                                                                    |
| 140                 | Percent of glycol                              | 0 %~50 %<br>Adjustment range of 5 %<br>( Available for Only Cool & Free Cooling)                                                                                                    |
| 141                 | Δpaf                                           | 0 ~ 20 : 0.0 ~ 0.2 Mpa<br>Actual value * 100, adjustment range<br>5 : 0.05 Mpa<br>Psi is the actual value, and takes the<br>values of 0, 5, 15, 20, 30 Psi.<br>( Available for Only Cool & Free Cooling)<br>Heat pump models are not valid |
| 142                 | Water Coil Control                             | 0 : AUTOMATIC<br>1 : MANUAL 1<br>2 : MANUAL 2<br>( Available for Free Cooling)                                                                                                    |

| Register<br>Address | Data Content               | Remark                                                                                                    |
|---------------------|----------------------------|----------------------------------------------------------------------------------------------------|
| 143                 | DtTws                      | 1 ℃~3 ℃<br>( Available for Free Cooling)                                                                                                    |
| 144                 | Dtmix                      | 1 ℃~3 ℃<br>( Available for Free Cooling)                                                                                                    |
| 145                 | FCoffset                   | 1 ℃~15 ℃<br>( Available for Free Cooling)                                                                                                    |
| 146                 | FChy                       | 1 ℃~3 ℃<br>( Available for Free Cooling)                                                                                                    |
| 147                 | TWI-O<br>ABNORMAL          | 1 °C~5 °C                                                                                                    |
| 148                 | LOW OUTLETWATER<br>CONTROL | R32 -10~25 °C<br>R290 -5~25 °C                                                                                                    |
| 149                 | Energy saving<br>switch    | 40 %~100 %<br>Adjustment range of 10 %<br>100 % indicates that the energy saving<br>mode is off                                                        |
| 150                 | Set E9 time                | 2 s~20 s                                                                                                    |
| 151                 | E9 Detection<br>Method     | <ol> <li>Rake flow is not detected before the<br/>water pump is turned on</li> <li>Detecting rake flow before water<br/>pumps are turned on</li> </ol> |

| Register<br>Address | Data Content                                                                      | Remark                                                                                                    |
|---------------------|-----------------------------------------------------------------------------------|----------------------------------------------------------------------------------------------------|
| 152                 | Invert pump min<br>ratio                                                          | 40~Min(100 %, Invert pump max ratio)<br>Adjustment range of 5 %<br>Multi-pump DHW models are effective                                                    |
| 153                 | Invert pump max<br>ratio                                                          | Max(70 %, Invert pump min ratio)~100 %<br>Adjustment range of 5 %<br>Multi-pump DHW models are effective                                                  |
| 154                 | Pump On Time                                                                      | 5 min~60 min<br>Adjustment range: 5 min<br>0 min~60 min<br>Adjustment range: 5 min                                                                        |
| 155                 | Pump Off Time                                                                     | 0 min~60 min<br>Adjustment range: 5 min                                                                                                    |
| 156                 | TW_COOL_DIFF<br>Cool mode<br>differential<br>temperature of<br>total outlet water | 1 $\mathbb{C} \sim 5 \mathbb{C}$<br>Normall heat pump models, effective<br>for the main unit only when the setting<br>mode is heating                     |
| 157                 | TW_HEAT_DIFF<br>Heat mode<br>differential<br>temperature of<br>total outlet water | 1 C~5 C<br>Unavailable for Only Cool & Free Cooling)<br>Normall heat pump models, effective<br>for the main unit only when the setting<br>mode is heating |

| Register<br>Address | Data Content                                                                 | Remark                                                                                                    |
|---------------------|------------------------------------------------------------------------------|----------------------------------------------------------------------------------------------------|
| 158                 | Electric heater 1 activation<br>differential temperature<br>DTW_HEAT1_ON     | 1 °C~10 °C                                                                                                    |
| 159                 | Electric heater delayed activation                                           | 15 min~120 min<br>Adjustment range: 5 min                                                                                                    |
| 160                 | Ambient temperature for<br>heat pump shutdown<br>(HEAT1)<br>T4_HEATPUMP_OFF1 | -30 ℃~10 ℃<br>HEAT1 heat pump stop working<br>ambient temperature needs to be<br>≤ pipe-assisted electric heating<br>available ambient temperature        |
| 161                 | Forced activation of<br>pipeline electric heating<br>FORCED-HEAT1-OPEN       | Enable/Disable<br>1/0 On/Off                                                                                                    |
| 162                 | Ambient temperature for<br>heat pump shutdown<br>(HEAT2)<br>T4_HEATPUMP_OFF2 | -30 °C ~10 °C<br>HEAT2 heat pump stop working<br>ambient temperature needs to<br>< water tank electric auxiliary<br>heat available ambient<br>temperature |

# 

06, 16 Write register, if the value is written beyond the scope of the note, the exception code is returned.

| Addresses below can be used as 03(Read Holding Registers), 06(Write Single Register) |                                                                                               |                                                                                                    |  |
|--------------------------------------------------------------------------------------|-----------------------------------------------------------------------------------------------|----------------------------------------------------------------------------------------------------|--|
| Register<br>Address                                                                  | Data Content                                                                                  | Remark                                                                                                    |  |
| 200+(Unit Address)*100                                                               | Reserved                                                                                      |                                                                                                    |  |
| 201+(Unit Address)*100                                                               | HEAT2 EANBLE<br>Auxiliary electric<br>heater HEAT2 of<br>the selected unit<br>is enabled.     | Enable/Disable<br>1/0( Multi-pump DHW<br>models are valid)                                                                                                    |  |
| 202+(Unit Address)*100                                                               | FORCED HEAT2<br>ON<br>Auxiliary electric<br>heater HEAT2<br>forced ON of the<br>selected unit | ON/OFF<br>1/0 (Multi-pump DHW<br>models are valid)<br>Setting the HEAT2 switch<br>state is not allowed until<br>HEAT2 is valid<br>Automatic zeroing after line<br>control sends a command to<br>the external unit |  |

| Register<br>Address    | Data Content                                                                                                    | Remark                                                                                                    |
|------------------------|----------------------------------------------------------------------------------------------------|----------------------------------------------------------------------------------------------------|
| 203+(Unit Address)*100 | T-HEAT2-DELAY<br>Delay opening<br>time of auxiliary<br>electric heater<br>HEAT2 of the<br>selected unit          | 60 min~240 min<br>Adjustment range 5 min<br>(Multi-pump DHW models<br>are valid)                                                                                                    |
| 204+(Unit Address)*100 | DT5-HEAT2-OFF<br>Hysteresis when<br>auxiliary electric<br>heater HEAT2 of<br>the selected unit<br>stops          | 2 ℃~10 ℃(Multi-pump<br>DHW models are valid)                                                                                                    |
| 205+(Unit Address)*100 | T4-HEAT2-ON<br>Available ambient<br>temperature of<br>auxiliary electric<br>heater HEAT2 of<br>the selected unit | -15 °C~20 °C (Multi-pump<br>DHW models are valid)<br>Ambient temperature of<br>the water tank with<br>electrically assisted heating<br>available > HEAT2 heat<br>pump stop working<br>ambient temperature |

| Register<br>Address    | Data Content                                                                                  | Remark                                                                                                    |
|------------------------|-----------------------------------------------------------------------------------------------|----------------------------------------------------------------------------------------------------|
| 206+(Unit Address)*100 | DHW SWITCH<br>Water heating<br>function of the<br>selected unit is<br>enabled                 | Enable/Disable<br>1/0 (Multi-pump DHW<br>models are valid)<br>After turning on the hot<br>water heating, the "0 hot<br>water heating mode" will<br>automatically be set to off |
| 207+(Unit Address)*100 | DHW MODE<br>ON/OFF<br>Water heating<br>function switch<br>of the selected<br>unit             | ON/OFF<br>1/0 (Multi-pump DHW<br>models are valid)<br>The register cannot be<br>written to before the water<br>heating function is effective                                   |
| 208+(Unit Address)*100 | DHW FIRST<br>Water heating<br>priority of the<br>selected unit                                | Enable/Disable<br>1/0 ( Multi-pump DHW<br>models are valid)                                                                                                    |
| 209+(Unit Address)*100 | COOL MAX TIME<br>Maximum cooling<br>time in the water<br>heating mode of<br>the selected unit | 30 min~1 440 min<br>Adjustment range: 30 min<br>(Multi-pump DHW models<br>are valid)                                                                                           |
| Register<br>Address    | Data Content                                                                                          | Remark                                                                               |
|------------------------|----------------------------------------------------------------------------------------------------|--------------------------------------------------------------------------------------|
| 210+(Unit Address)*100 | COOL MIN TIME<br>Minimum cooling<br>time in the water<br>heating mode of<br>the selected unit         | 30 min~1 440 min<br>Adjustment range: 30<br>min (Multi-pump DHW<br>models are valid) |
| 211+(Unit Address)*100 | HEAT MAX TIME<br>Maximum heating<br>time in the water<br>heating mode of<br>the selected unit         | 30 min~1 440 min<br>Adjustment range: 30<br>min (Multi-pump DHW<br>models are valid) |
| 212+(Unit Address)*100 | HEAT MIN TIME<br>Minimum heating<br>time in the water<br>heating mode of<br>the selected unit         | 30 min~1 440 min<br>Adjustment range: 30<br>min (Multi-pump DHW<br>models are valid) |
| 213+(Unit Address)*100 | DHW MAX TIME<br>Maximum water<br>heating time in<br>the water heating<br>mode of the<br>selected unit | 30 min~1 440 min<br>Adjustment range: 30<br>min (Multi-pump DHW<br>models are valid) |

| Register<br>Address    | Data Content                                                                                          | Remark                                                                               |
|------------------------|----------------------------------------------------------------------------------------------------|--------------------------------------------------------------------------------------|
| 214+(Unit Address)*100 | DHW MIN TIME<br>Minimum water<br>heating time in<br>the water heating<br>mode of the<br>selected unit | 30 min~1 440 min<br>Adjustment range: 30<br>min (Multi-pump DHW<br>models are valid) |
| 215+(Unit Address)*100 | SWITCH ON THE<br>PUMP<br>Startup of inverter<br>water pump of the<br>selected unit                    | Enable/Disable<br>1/0 (Multi-pump<br>effective)                                      |
| 216+(Unit Address)*100 | RATIO-PUMP<br>Startup<br>percentage of<br>inverter water<br>pump of the<br>selected unit              | 30 %~ 100 %<br>Adjustment range 5 %<br>(Multi-pump effective)                        |

| Register<br>Address    | Data Content                                            | Remark                                                                                                    |
|------------------------|---------------------------------------------------------|----------------------------------------------------------------------------------------------------|
| 217+(Unit Address)*100 | T5S<br>Water Set<br>Temperature of<br>the selected unit | R32 Normal 30 °C ~60 °C<br>High temperature<br>30 °C ~70 °C<br>R290 Normal 20 °C ~70 °C<br>High temperature 20 °C<br>~80 °C<br>(Multi-pump DHW<br>models are valid) |

## 

• 06 Write register, if the value is written beyond the scope of the note, the exception code is returned.

 $\bullet$  Unit Address stands for machine address 0-15, 0 stands for host 0.

| Addresses below can be used as 03(Read Holding Registers) |                              |                                                                                                    |
|-----------------------------------------------------------|------------------------------|----------------------------------------------------------------------------------------------------|
| Register<br>Address                                       | Data Content                 | Remark                                                                                                    |
| 240+(Unit Address)*100                                    | Running Mode                 | 1.turn off<br>2.cooling<br>3.heating<br>4.DHW                                                                                                    |
| 241+(Unit Address)*100                                    | Current silent<br>mode       | 1.Standard mode<br>2.Silent mode<br>3.Super silent mode<br>4.Night silent mode 1<br>5.Night silent mode 2<br>6.Night silent mode 3<br>7.Night silent mode 4                                        |
| 242+(Unit Address)*100                                    | DHW<br>SetTemperature<br>T5s | Set temperature for<br>heating water<br>Unit: 1 °C<br>Single pump system: All<br>outdoor units have the<br>same value.<br>Multi-pump system: Each<br>outdoor unit has an<br>independent set value. |

| Register<br>Address    | Data Content                            | Remark                                                                        |
|------------------------|-----------------------------------------|-------------------------------------------------------------------------------|
| 243+(Unit Address)*100 | DHW<br>SetTemperature<br>B (Reserved)   | Reserved Set 0                                                                |
| 244+(Unit Address)*100 | Twi<br>Unit inlet water<br>temperature  | Unit: 1 °C<br>255: Invalid data                                               |
| 245+(Unit Address)*100 | Two<br>Unit outlet water<br>temperature | Unit: 1 °C<br>255: Invalid data                                               |
| 246+(Unit Address)*100 | Tw<br>Total outlet water<br>temperature | Unit: 1 °C<br>Only the data from main<br>unit 0 is valid<br>255: Invalid data |
| 247+(Unit Address)*100 | T4<br>Outdoor ambient<br>temperature    | Unit: 1 °C<br>Only the data from main<br>unit 0 is valid<br>255: Invalid data |
| 248+(Unit Address)*100 | Compressor<br>Speed                     | Unit: 1 Hz                                                                    |
| 249+(Unit Address)*100 | Current of<br>Compressor 1              | Unit: 1 A                                                                     |

| Register<br>Address    | Data Content      | Remark                                                    |
|------------------------|-------------------|-----------------------------------------------------------|
| 250+(Unit Address)*100 | Fan1Speed         | Actual Rotation Speed                                     |
| 251+(Unit Address)*100 | Fan2Speed         | Actual Rotation Speed                                     |
| 252+(Unit Address)*100 | Fan3Speed         | Actual Rotation Speed                                     |
| 253+(Unit Address)*100 | EXVA              | Actual Rotation Speed                                     |
| 254+(Unit Address)*100 | EXVB              | Actual Rotation Speed                                     |
| 255+(Unit Address)*100 | EXVC              | Actual Rotation Speed                                     |
| 256+(Unit Address)*100 | SV4               | 0 Off, 1 On                                               |
| 257+(Unit Address)*100 | SV5               | 0 Off, 1 On                                               |
| 258+(Unit Address)*100 | SV8A              | 0 Off, 1 On                                               |
| 259+(Unit Address)*100 | SV8B              | 0 Off, 1 On                                               |
| 260+(Unit Address)*100 | FOUR-WAY<br>VALVE | 0 Off, 1 On                                               |
| 261+(Unit Address)*100 | WATER PUMP        | 0 Off, 1 On                                               |
| 262+(Unit Address)*100 | SV1 STATE         | 0 Off, 1 On                                               |
| 263+(Unit Address)*100 | SV2 STATE         | 0 Off, 1 On                                               |
| 264+(Unit Address)*100 | HEAT1 STATE       | 0 Off, 1 On<br>Only the data from main<br>unit 0 is valid |

| Register<br>Address    | Data Content                                                               | Remark                                                                                                    |
|------------------------|----------------------------------------------------------------------------|----------------------------------------------------------------------------------------------------|
| 265+(Unit Address)*100 | HEAT2 STATE                                                                | 0 Off, 1 On<br>Non-heating water heater<br>models are not equipped<br>with this feature, data is<br>invalid.                     |
| 266+(Unit Address)*100 | Tp1 Discharge<br>temperature 1                                             | Unit: 1 °C<br>255 : Invalid data                                                                                                 |
| 267+(Unit Address)*100 | Th Suction temperature                                                     | Unit: 1 °C<br>255 : Invalid data                                                                                                 |
| 268+(Unit Address)*100 | T3 TEMP                                                                    | The minimum values of T3A and T3B, unit: 1 <sup>°</sup> C 255: Invalid data                                                      |
| 269+(Unit Address)*100 | Tz TEMP                                                                    | Unit: 1 °C<br>255 : Invalid data                                                                                                 |
| 270+(Unit Address)*100 | T5 TEMP                                                                    | Unit: 1 °C<br>Non-heating water heater<br>models are not equipped<br>with this feature, data is<br>invalid.<br>255: Invalid data |
| 271+(Unit Address)*100 | Heat Pump : P<br>PRESSURE<br>Only Cool & Free<br>Cooling :<br>EVA PRESSURE | Unit: 10 kPa<br>0: Invalid data                                                                                                  |

| Register<br>Address    | Data Content                     | Remark                                                                                                    |
|------------------------|----------------------------------|----------------------------------------------------------------------------------------------------|
| 272+(Unit Address)*100 | MainBoard Err or<br>protect      | Modbus Fault Code<br>Analysis                                                                                                    |
| 273+(Unit Address)*100 | MainBoard Last<br>Err or protect | Modbus Fault Code<br>Analysis                                                                                                    |
| 274+(Unit Address)*100 | HMI Software<br>Version          | Modbus Fault Code<br>Analysis                                                                                                    |
| 275+(Unit Address)*100 | Tp2 Discharge temperature 2      | Unit: 1 °C<br>255 : Invalid data                                                                                                 |
| 276+(Unit Address)*100 | T5sMin                           | Unit: 1 °C<br>Non-heating water heater<br>models are not equipped<br>with this feature, data is<br>invalid.<br>255: Invalid data |
| 277+(Unit Address)*100 | T6A TEMP                         | Unit: 1 °C<br>255∶ Invalid data                                                                                                  |
| 278+(Unit Address)*100 | Wire Control Err                 | List of outdoor unit fault codes                                                                                                 |
| 279+(Unit Address)*100 | SV6 STATE                        | 0 Off, 1 On                                                                                                    |
| 280+(Unit Address)*100 | Current of<br>Compressor 2       | Unit: 1 A                                                                                                    |

| Register<br>Address    | Data Content                     | Remark                                                                                                    |
|------------------------|----------------------------------|----------------------------------------------------------------------------------------------------|
| 281+(Unit Address)*100 | Unit Capacity                    | Unit: 1 kW                                                                                                    |
| 282+(Unit Address)*100 | Defrost                          | 0 No, 1 Yes                                                                                                    |
| 283+(Unit Address)*100 | Anti-freezing<br>electric heater | 0 Off, 1 On                                                                                                    |
| 284+(Unit Address)*100 | Remote control                   | 0 Off, 1 On<br>External unit address<br>reading valid for No. 0                                                    |
| 285+(Unit Address)*100 | FCT working state                | 0 Off, 1 On<br>External unit address<br>reading valid for No. 0<br>Valid only if the main unit<br>enters FCT2/FCT3 |
| 286+(Unit Address)*100 | Pump group<br>status             | 1: Multi-pump 0: Single<br>pump                                                                                    |
| 287+(Unit Address)*100 | ODU Type                         | 0: Normal Heat Pump<br>1: Only Cool<br>2: Free Cooling                                                             |
| 288+(Unit Address)*100 | T5sMax                           | Unit: 1 °C<br>Non-heating water heater<br>models are not equipped<br>with this feature, data is<br>invalid.        |

| Register<br>Address    | Data Content                  | Remark                                                                                                    |
|------------------------|-------------------------------|----------------------------------------------------------------------------------------------------|
| 289+(Unit Address)*100 | Tsafe                         | Unit: 1 °C (valid for Only<br>Cool/Free Cooling models)                                                                                                    |
| 290+(Unit Address)*100 | PAF                           | Unit: 10 kPa (valid for<br>Only Cool/Free Cooling<br>models)<br>Invalid heat pump model                                                                                                    |
| 291+(Unit Address)*100 | Taf1 IN-LET<br>BPHE TEMP      | Unit: 1 °C<br>255: Invalid data                                                                                                    |
| 292+(Unit Address)*100 | MainBoard<br>Software Version | Current main board<br>program version number<br>Note: The old model of the<br>heat pump does not have<br>this value; when the value<br>is 0, it indicates that the<br>external unit does not have<br>this data. |

| Register<br>Address    | Data Content                | Remark                                                                                                    |
|------------------------|-----------------------------|----------------------------------------------------------------------------------------------------|
| 293+(Unit Address)*100 | MainBoard<br>EEPROM Version | Current main control board<br>EEPROM program version<br>number<br>Note: The old model of the<br>heat pump does not have<br>this value; when the value<br>is 0, it indicates that the<br>external unit does not<br>have this data. |
| 294+(Unit Address)*100 | COND<br>PRESSURE            | Unit: 10 kPa (valid for<br>Free Cooling models)<br>0: Invalid data<br>Note: The old model of the<br>heat pump does not have<br>this value;                                                                                        |
| 295+(Unit Address)*100 | T6B TEMP                    | Unit: 1 °C<br>255 : Invalid data                                                                                                    |
| 296+(Unit Address)*100 | TAF2 TEMP                   | Unit: 1 °C<br>255 : Invalid data                                                                                                    |
| 297+(Unit Address)*100 | TFIN1 TEMP                  | Unit: 1 °C<br>255 : Invalid data                                                                                                    |

| Register<br>Address    | Data Content              | Remark                           |
|------------------------|---------------------------|----------------------------------|
| 298+(Unit Address)*100 | TFIN2 TEMP                | Unit: 1 °C<br>255: Invalid data  |
| 299+(Unit Address)*100 | TFIN3 TEMP<br>( Reserved) | Unit: 1 °C<br>255 : Invalid data |

## **NOTE**

Unit Address stands for machine address 0-15, 0 stands for host 0.

| Register<br>Address                                                    | Data Content                   | Remark                          |  |  |  |
|------------------------------------------------------------------------|--------------------------------|---------------------------------|--|--|--|
| 2300+(Unit Address)*200                                                | DSH TEMP                       | Unit: 1 °C<br>255: Invalid data |  |  |  |
| 2301+(Unit Address)*200                                                | SSH TEMP                       | Unit: 1 °C<br>255∶Invalid data  |  |  |  |
| 2302+(Unit Address)*200                                                | CSH TEMP                       | Unit: 1 °C<br>255∶Invalid data  |  |  |  |
| 2303+(Unit Address)*200                                                | Invert Pump<br>Running Percent | 0 %~100 %                       |  |  |  |
| Note:Unit Address stands for machine address 0-15,0 stands for host 0. |                                |                                 |  |  |  |

| Modbus Fault Code Analysis (Applicable to Registers x272, x273)                                                                                                    |                  |                   |  |  |  |  |
|----------------------------------------------------------------------------------------------------|------------------|-------------------|--|--|--|--|
| This table is applicable for converting registers x272 and x273 to the corresponding fault codes. Please refer to the Attached Table 1:Outdoor unit errors and protection codes. |                  |                   |  |  |  |  |
|                                                                                                    | NO. Fault codes. |                   |  |  |  |  |
| Bit0-Bit7                                                                                                    | 0                | No fault          |  |  |  |  |
|                                                                                                    | 1-20             | E0-EF,EH,EL,EP,EU |  |  |  |  |
|                                                                                                    | 21-40            | P0-PF,PH,PL,PP,PU |  |  |  |  |
|                                                                                                    | 41-60            | H0-HF,HH,HL,HP,HU |  |  |  |  |
|                                                                                                    | 61-80            | F0-FF,FH,FL,FP,FU |  |  |  |  |
|                                                                                                    | 81-100           | C0-CF,CH,CL,CP,CU |  |  |  |  |
|                                                                                                    | 101-120          | L0-LF,LH,LL,LP,LU |  |  |  |  |
|                                                                                                    | 121-140          | d0-dF,dH,dL,dP,dU |  |  |  |  |
|                                                                                                    | 141-160          | b0-bF,bH,bL,bP,bU |  |  |  |  |
|                                                                                                    | 161-180          | Reserved          |  |  |  |  |
|                                                                                                    | 181-200          | Reserved          |  |  |  |  |
|                                                                                                    | 201-220          | Reserved          |  |  |  |  |

|                                                                                                    | NO.       | Fault codes. |  |  |  |
|----------------------------------------------------------------------------------------------------|-----------|--------------|--|--|--|
| Bit0-Bit7                                                                                                    | 221-240   | Reserved     |  |  |  |
|                                                                                                    | 241-255   | Reserved     |  |  |  |
| Bit8-Bit15                                                                                                    | Fault NO. |              |  |  |  |
| <ul><li>example</li><li>1) If the fault code Bit0-Bit7 is 10 and Bit8-Bit15 is 0, then the fault code is E9.</li><li>2) If the fault code Bit0-Bit7 is 6 and Bit8-Bit15 is 1, then the fault code is 1E5.</li></ul> |           |              |  |  |  |

16127100001177 V.D

## 技术要求

规格: 120\*120mm

材料: 封面、封底用双胶纸120克, 内页用双胶纸80克

## 更改说明(本页不打印)

| 版本升级 | 更改人       | 更改日期    | 更改主要内容             | 涉及更改页面<br>(印刷页码)       |
|------|-----------|---------|--------------------|------------------------|
| B-C  | 樊鹏<br>康杰文 | 24.6.29 | 新增热泵R32/<br>R290内容 | 全文                     |
| C-D  | 张丙        | 24.8.26 | 新增参数表格             | P53-P80<br>页数大于60P更改材质 |
|      |           |         |                    |                        |
|      |           |         |                    |                        |
|      |           |         |                    |                        |